## Case study of Tree Survey problem for KX-UDS/UDT

(KX-UDS/UDT series)

No. 44-009

March 29 , 2013

Ver.1.0

**Panasonic Corporation** 

#### Abstract about this document

This document describe about case study of Tree Survey problem for KX-UDS/UDT series.

#### **Revision history**

| Date          | Version  | Revision        | Firmware version |
|---------------|----------|-----------------|------------------|
| Mar. 29, 2013 | Ver. 1.0 | Initial Release | All versions     |
|               |          |                 |                  |

## **Before case study**

As advice, we recommend making of Site MAP of CS.

As a merit, the maintenance after the running system becomes easy.

Such as confirmation of the call area or to solve radio signal trouble.

## Procedure of making Site MAP

- 1. To prepare the Site MAP.
- 2. To write down the location of CS.

#### 3. To write down the CS Index No. and MAC address.

(MAC address is written on the rear side of each CS.)

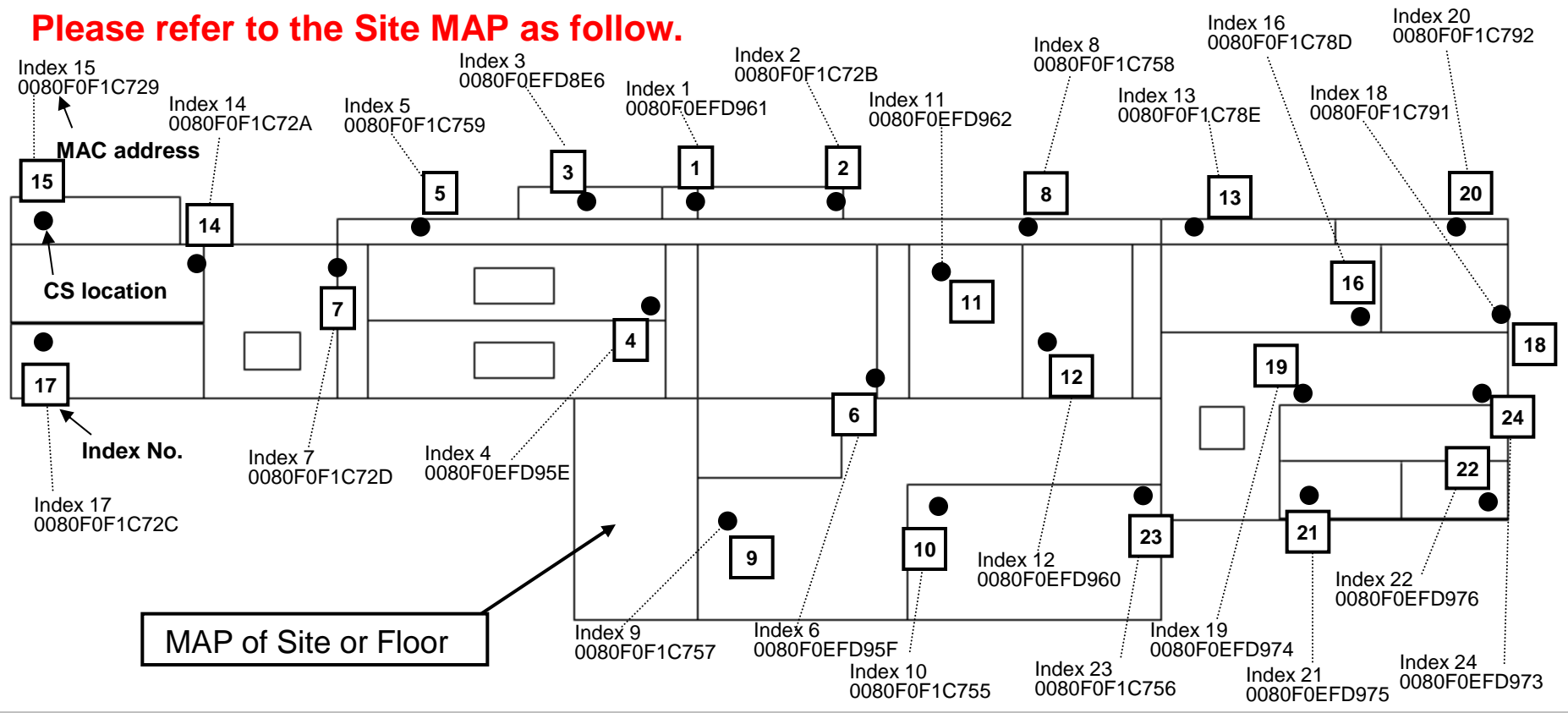

#### **Overview**

This document describes solutions using concrete example about the problem that occurred when you conduct Tree Survey. Please refer to case study as follow.

#### **Case Study**

- 1. If error message is displayed "CS does not have Primary CS." ➡ Error !!! CS does not have Primary CS.
- 2. If you find a low radio signal level after successful of Tree Survey. → Low radio signal level after successful of Tree Survey.

## 1. If error message is displayed, Error !!! CS does not have Primary CS.

Note:

Tree Survey has two procedures.

- 1. CS Web
- 2. CS Maintenance Tool

If the Tree Survey will be conducted for 10 or more CSs, please use the CS Maintenance Tool instead.

1.1)If error message "CS does not have Primary CS" was displayed, you should conduct Tree Survey by CS Maintenance Tool. (You cannot solve it by CS Web.)

| Panasonic                     |                                                                                                    | Error!!! CS does not have Primary CS.          |
|-------------------------------|----------------------------------------------------------------------------------------------------|------------------------------------------------|
| SIP CS KX-UDS124              | Status Network <b>System</b> VolP Telephone Maintenance                                                |                                                |
| Web Logout                    | Tree Survey                                                                                            | 🔗 SIP CS KX-UDS124 - Windows Internet Explorer |
| Web Port Close                | Tree Survey Complete Click the Start Tree Survey                                                       | Results                                        |
| System                        | Tree Survey                                                                                            | Please click 'OK' button.                      |
| Web Language                  | Air Sync Group                                                                                         |                                                |
| Administrator Password        | This "Tree Survey" is executed to all the CS in Survey List.                                           |                                                |
| Web Server Settings           | Tree Survey                                                                                            | ERRORULL CS does not have Primary CS           |
| Time Setting                  | This "Result Application" is executed to all the CS in Survey List.                                    | CS9                                            |
| Time Adjust Settings          | Result Application Apply Cancel                                                                        | CS22                                           |
| CS Name                       | The CS reboots automatically if you press the button of "Apply or "Cancel".                            | Notice: CS does not have Secondary CS.         |
| CS Management                 | Survey List                                                                                            | CS5                                            |
| Tree Survey                   | 4. Tree Image                                                                                          | CS6                                            |
| CS Monitor<br>PS Registration | Index CS Name CS Class Status Primary Secondary Level<br>MAC Address CS Class Status CS Index CS Index | CS7<br>CS8                                     |
| - PS Settings                 | 1 SIP-CS1 Master INS                                                                                   | CS10<br>CS11                                   |
|                               | 2 SIP-CS2<br>0080F0E9763B 2nd Master V INS 1 1                                                         | 0.912                                          |
|                               | 3 SIP-CS3<br>0080F0E97633 Slave INS 1 2 1                                                              |                                                |
|                               | 4 SIP-CS4<br>0080F0F06C79 Slave INS 1 2 1                                                              |                                                |
| 1 Click [St                   | art Troo Survovl                                                                                       |                                                |
|                               | art free Survey].                                                                                      | You can find a ERROR                           |
| 2. Please c                   | neck the Error Result.                                                                                 | CS does not have Brimary CS                    |
| 3. Click [Ol                  | K].                                                                                                    | Co does not have Primary Co.                   |
| 4. Click [Ca                  | ancel].                                                                                                | CS9 and CS22 does not have Brimary CS          |
| • After cl                    | icking Cancel, all CSs will restart automatic                                                          |                                                |
|                               |                                                                                                    | ~                                              |

#### **Supplement**

- This is a rare case. But after Site Survey the Radio signal condition might be changed by environmental change. In case of a radio signal without a margin, it may happen.

- Even if CS registration is successful, it may happen. If it can receive the radio signal, CS registration can be successful. (It's even low radio signal such as less than -80dBm.) But Tree Survey need the radio signal level more than -80dBm.

## 1.2)Please conduct Tree Survey by CS Maintenance Tool. You can find a ERROR "CS does not have Primary CS."

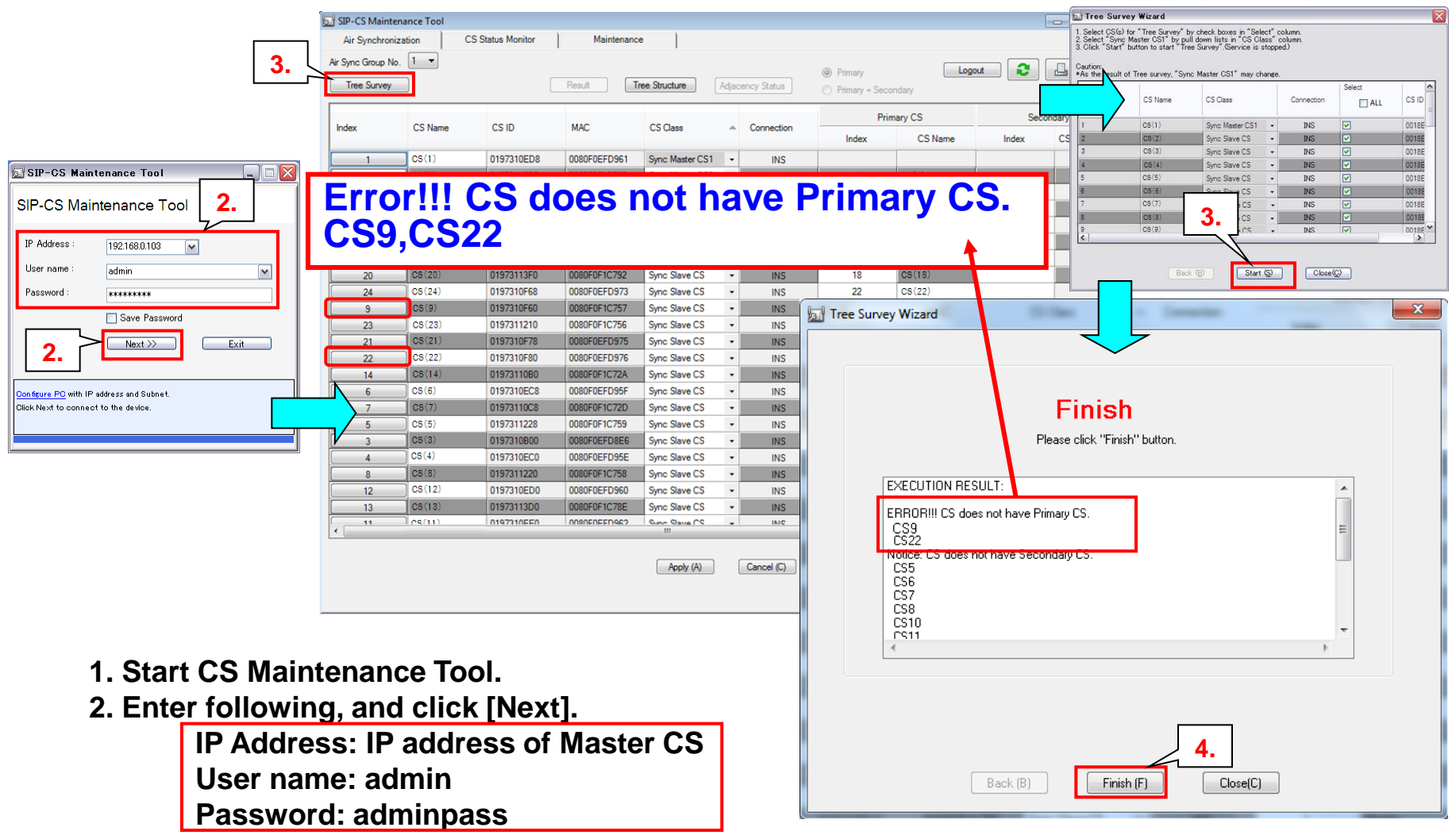

- 3. Click [Tree Survey], "Tree Survey Wizard" is displayed, then click [Start].
- 4. After "Finish" is displayed, you can find a Error. Then click [Finish] button.

Next page

- 1.3)From this page, you can check the concrete situation of CS.
  - The page before one, The error message was displayed "CS does not have PrimaryCS." (CS9,CS22) And you cannot find the CS9 and CS22 in this Tree Structure.

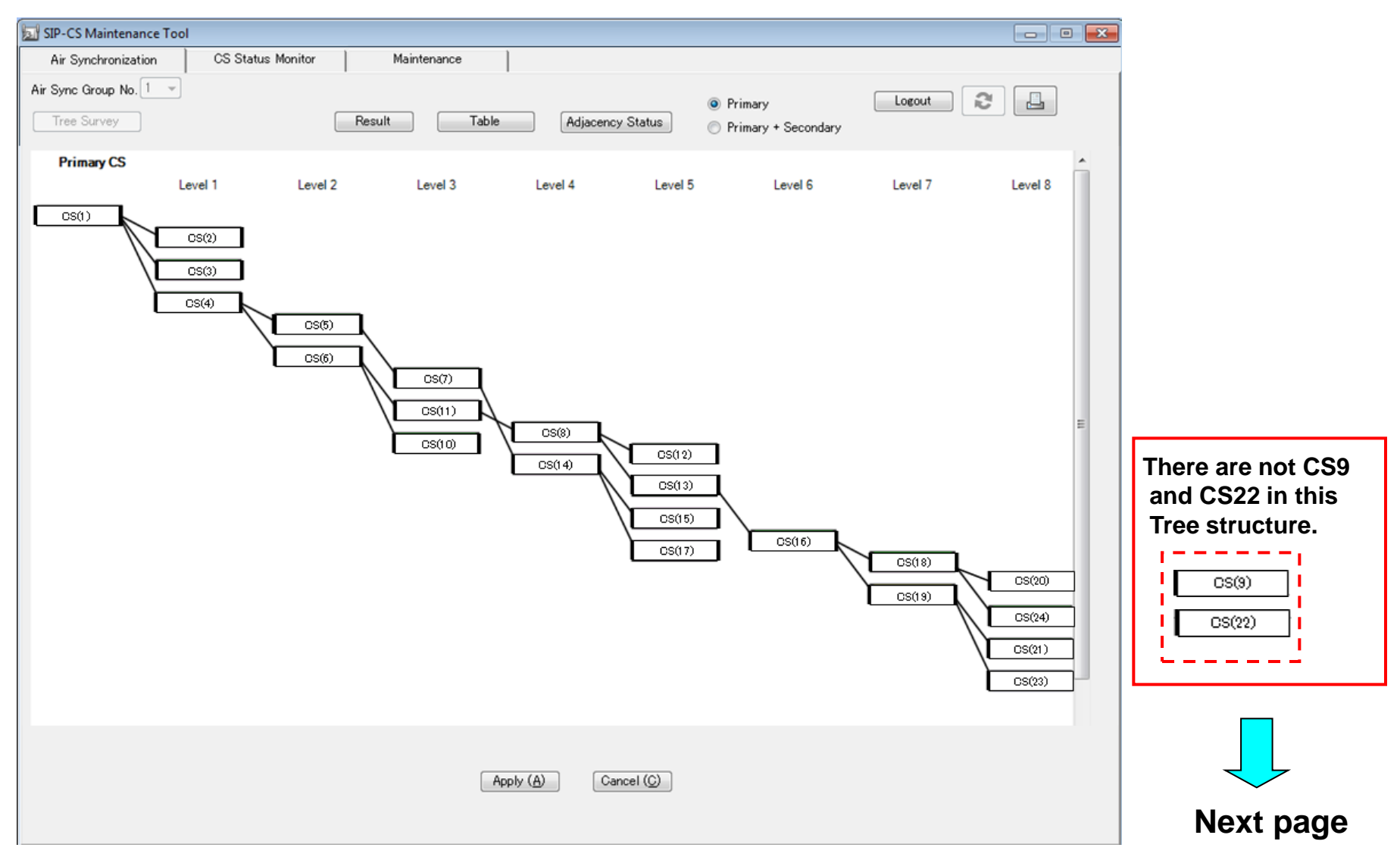

## 1.4) This page describes how to complete Tree Survey. • Please click Apply to complete the Tree Survey.

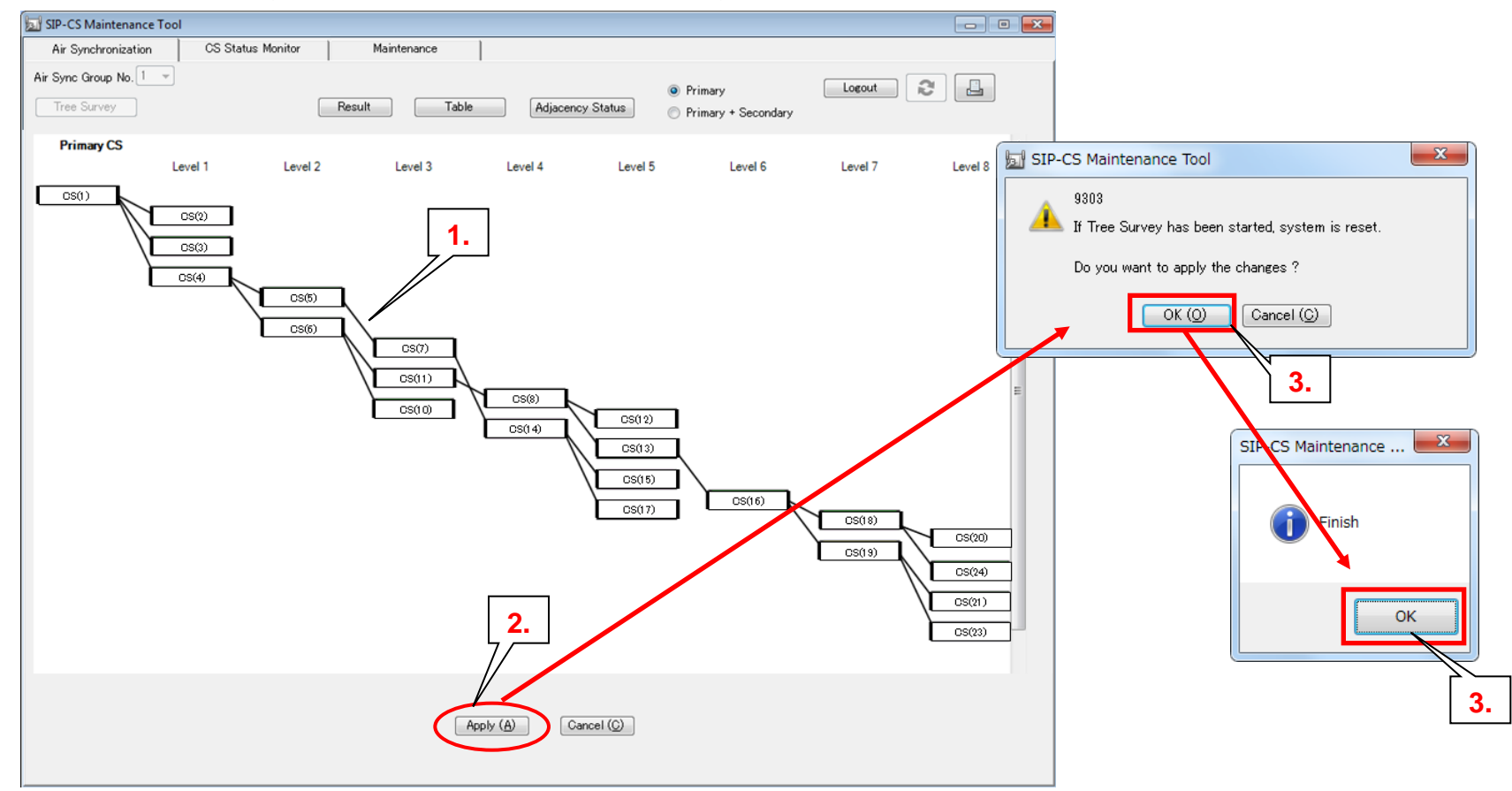

- 1. Tree Survey Results is displayed.
- 2. Click [Apply].
- 3. Click [OK] and click [OK].
  - •After clicking OK, all CSs will restart automatically.
  - After restart, Tree Survey is completed.

Next page

#### 1.5)This page describes how to check the radio signal condition by CS Status Monitor.

- •You can confirm that CS9 and CS22 doesn't have radio signal because of out of synchronization.
- This is a cause of error "CS does not have Primary CS."

| SIP-CS Mainten<br>Air Synchroniza | ance Tool<br>ation CS St | atus Monitor[1] | 1.<br>Maintenance |              |                |                 |         | <b>2.</b>  |                 | After restart the CS, |
|-----------------------------------|--------------------------|-----------------|-------------------|--------------|----------------|-----------------|---------|------------|-----------------|-----------------------|
| Air Sync Group No.                | 1 -                      | Capture         |                   | 1            | Brows          | e (B)           | _       |            |                 | you should click      |
| Interval Timer (s)                | 5 -                      | Start           | Stop              | e Structure  |                |                 |         | Logout     |                 | below.                |
|                                   |                          |                 | 3.                |              | Current Sync ( | cs              |         |            | -               | 1)CS Status Monitor.  |
| Index                             | CS Name                  |                 | Error<br>Bate     | Wired<br>LAN | CS Type        | CS/<br>Repeater | CS Name | CS ID      | CS Class 🔺      | 2)Update.             |
| 1                                 | CS(1)                    | -               | -                 | -            | -              | -               | -       | -          | Sync Master     | 3)Start .then Stop.   |
| 2                                 | CS(2)                    | -62             | 0 %               | OK           | Primary        | CS              | CS(1)   | 0197310ED8 | Sync Master     |                       |
| 18                                | CS(18)                   | -70             | 0 %               | ОК           | Primary        | CS              | CS(16)  | 01973113C8 | Sync Slave CS   |                       |
| 19                                | CS(19)                   | -75             | 0 %               | ОК           | Primary        | CS              | CS(16)  | 01973113C8 | Sync Slave CS   |                       |
| 17                                | CS(17)                   | -62             | 0 %               | ОК           | Primary        | CS              | CS(14)  | 01973110B0 | Sync Slave CS   |                       |
| 15                                | CS(15)                   | -74             | 0 %               | ОК           | Primary        | CS              | CS(14)  | 01973110B0 | Sync Slave CS   |                       |
| 16                                | CS(16)                   | -62             | 0 %               | ОК           | Primary        | CS              | CS(13)  | 01973113D0 | Sync Slave CS   |                       |
| 20                                | CS(20)                   | -62             | 0 %               | ОК           | Primary        | CS              | CS(18)  | 01973113E8 | Sync Slave CS   |                       |
| 12                                | CS(12)                   | -65             | 0 %               | ОК           | Primary        | CS              | CS(8)   | 0197311220 | Sync Slave CS ≣ | • You can find that   |
| 24                                | CS(24)                   | -64             | 0 %               | ОК           | Primary        | CS              | CS(18)  | 01973113E8 | Sync Slave CS   | CS9, CS22 has         |
| 23                                | CS (23)                  | -77             | 0 %               | ОК           | Primary        | CS              | CS(19)  | 0197310F70 | Sync Slave CS   | no radio signal       |
| 21                                | CS(21)                   | -58             | 0%                | ок           | Primary        | CS              | CS(19)  | 0197310F70 | Sync Slave CS   |                       |
| 22                                | CS(22)                   | -               | -                 | J            | -              | -               | -       | -          | Sync Slave CS   | Because It's out      |
| 14                                | CS(14)                   | -60             | 0 %               | ок           | Primary        | es              | CS(7)   | 01973110C8 | Sync Slave CS   | of Synchronization.   |
| 6                                 | CS(6)                    | -77             | 0 %               | ОК           | Primary        | CS              | CS(4)   | 0197310EC0 | Sync Slave CS   |                       |
| 7                                 | CS(7)                    | -70             | 0 %               | ОК           | Primary        | CS              | CS(5)   | 0197311228 | Sync Slave CS   |                       |
| 5                                 | CS (5)                   | -77             | 0 %               | ОК           | Primary        | CS              | CS(4)   | 0197310EC0 | Sync Slave CS   | • This is a cause of  |
| 3                                 | CS(3)                    | -67             | 0 %               | ОК           | Primary        | CS              | CS(1)   | 0197310ED8 | Sync Slave CS   | error "CS9,CS22       |
| 4                                 | CS(4)                    | -62             | 0 %               | ОК           | Primary        | CS              | CS(1)   | 0197218ED8 | Sync Slave CS   | does not have         |
| 8                                 | CS(8)                    | -60             | 0 %               | ОК           | Primary        | CS              | CS(11)  | 0197310EE0 | Sync Slave CS   |                       |
| 12                                | CS(12)                   | -62             | 0 %               | ОК           | Secondary      | CS              | CS(13)  | 01973113D0 | Sync Slave CS   | primary CS."          |
| 13                                | CS(13)                   | -65             | 0 %               | ОК           | Primary        | CS              | CS(8)   | 0197311220 | Sync Slave CS   |                       |
| 11                                | CS(11)                   | -60             | 0 %               | ОК           | Pnmary         | CS              | CS(6)   | 0197310EC8 | Sync Slave CS   |                       |
| 9                                 | CS(9)                    | -               | -                 | 4            | -              | -               | -       | -          | Sync Slave CS   |                       |
| 10                                | CS(10)                   | -68             | 0 %               | ОК           | Primary        | CS              | CS(6)   | 0197310EC8 | Sync Slave CS   |                       |
| •                                 |                          |                 | III               |              |                |                 |         |            | •               |                       |
|                                   |                          |                 |                   |              |                |                 |         |            |                 | Next page             |

## 1.6) This page describes how to make the Site MAP.

•Please write down the each CS RSSI value and Primary or Secondary Path from CS Status Monitor.

You can find where is a trouble layout such as out of synchronization. (CS9 and CS22)

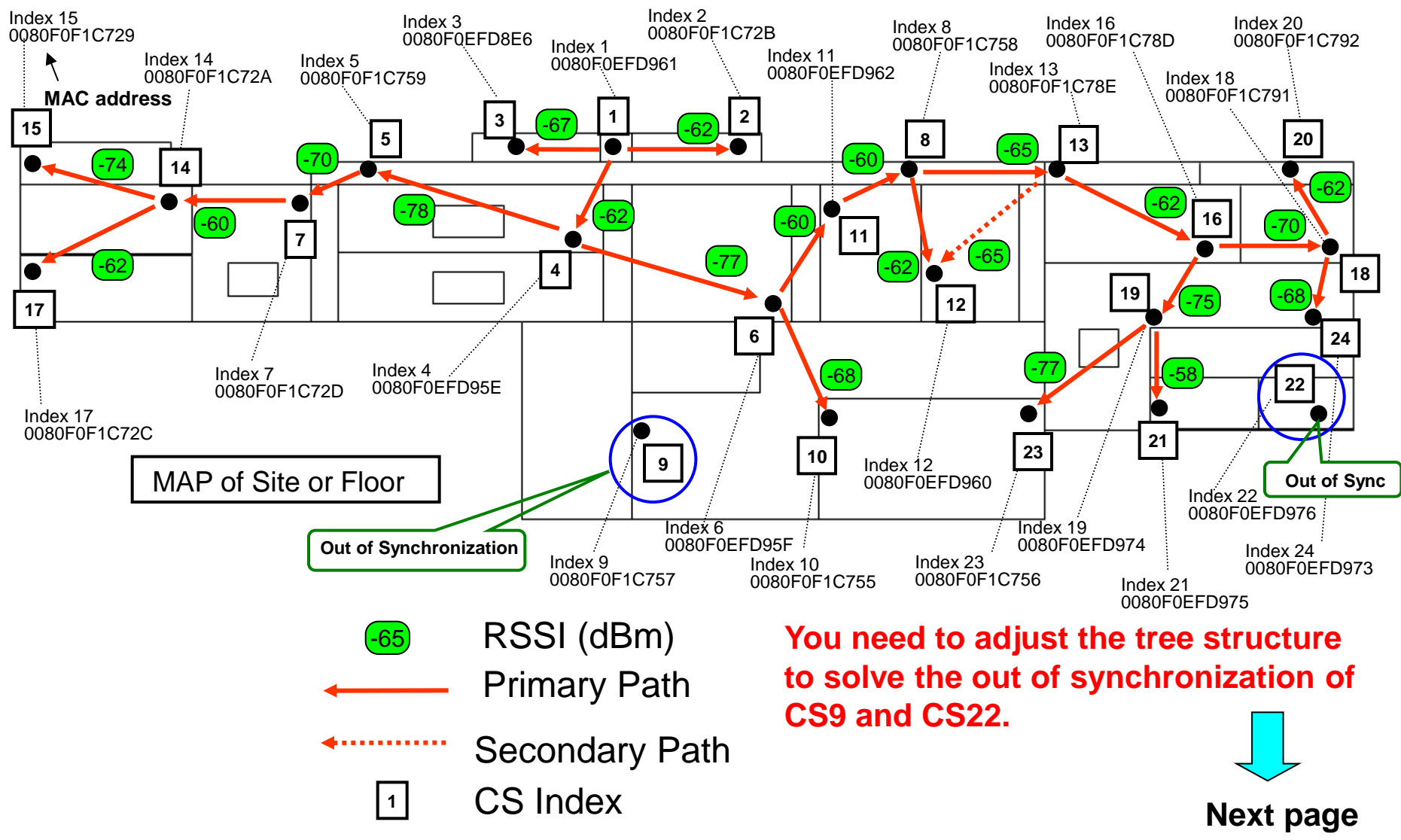

## 1.7)From this page, we describe how to find the primary CS for CS9 and CS22

- by using the tool. (The tool need the data (aseScriptfile) of CS Maintenance Tool.)
- The tool (aseScriptAnalys) can confirm all of the radio signal even it's out of synchronization.
- •You can check which CS is the highest radio signal level for CS9 and CS22.

## **1st step**: Please prepare to get the aseScriptFile from the folder of CS Maintenance Tool.

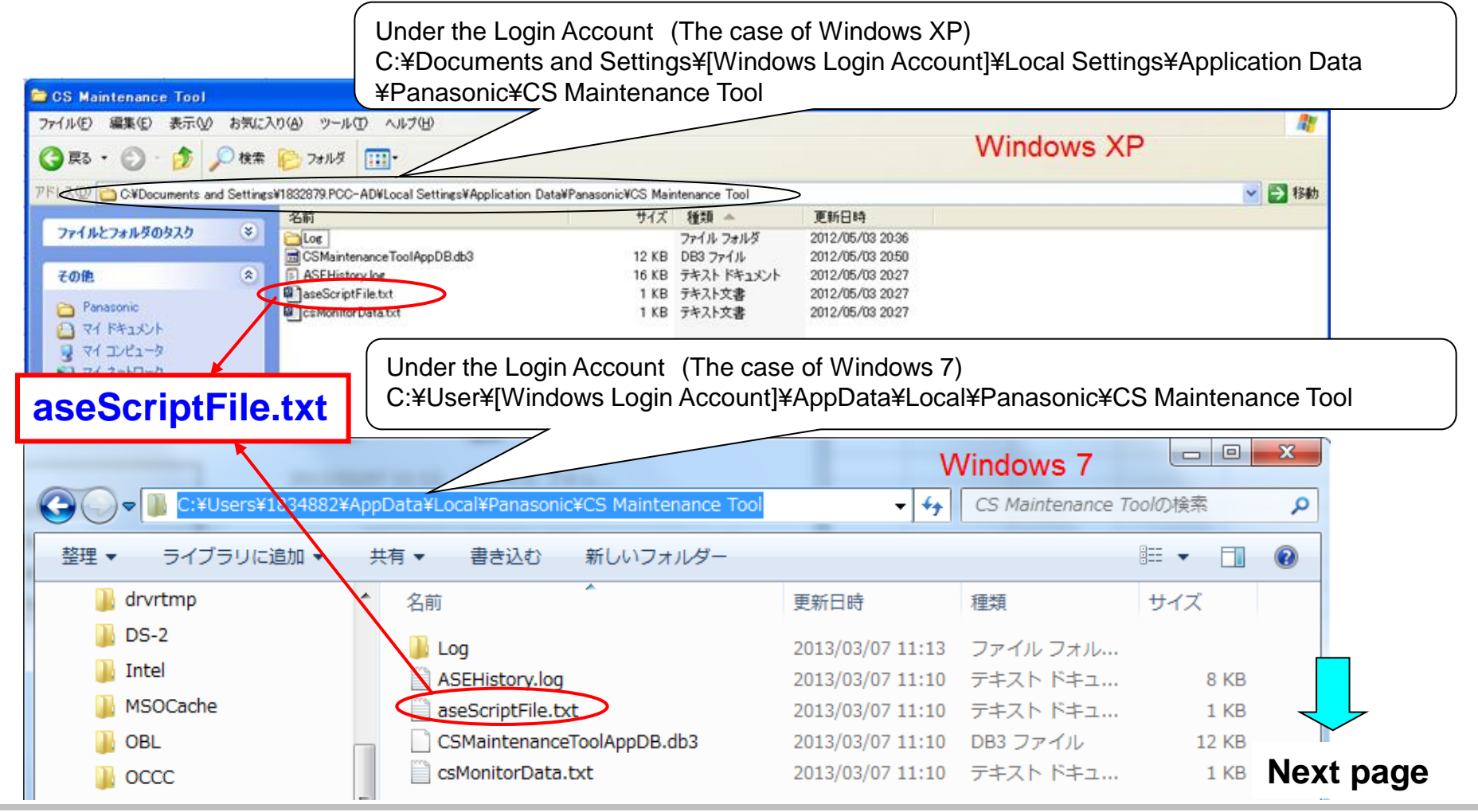

<sup>©</sup> Panasonic Corporation 2013

#### **2nd step**: Please prepare to set the aseScriptFile and AseScriptAnalyze Macro.

 You can download the AseScriptAnalyze on the following web. <u>http://panasonic.net/pcc/support/sipphone/technic/UD/index.html</u>
 And plagas put it in you logal PC

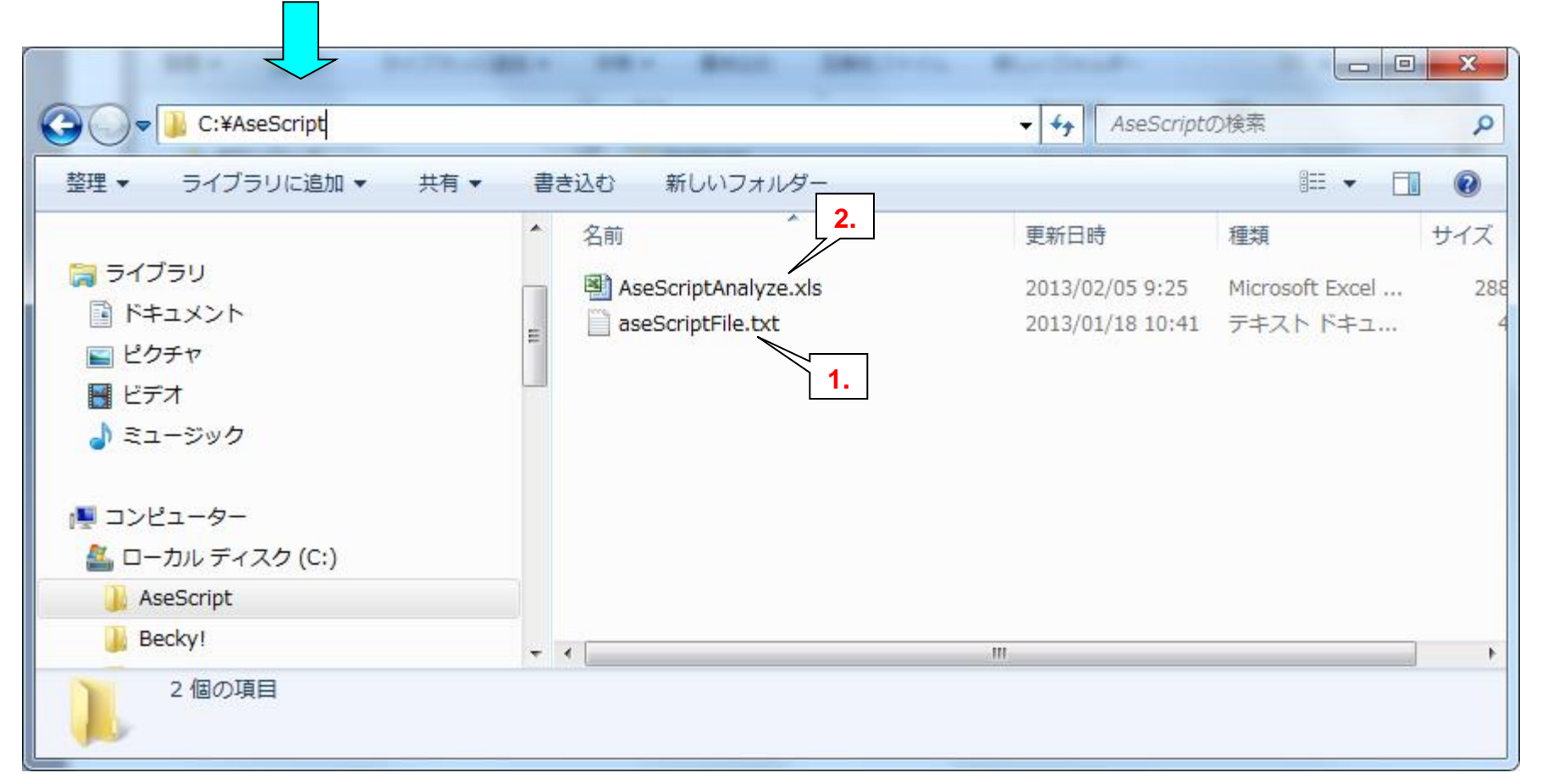

•And please put it in you local PC.

1) Please copy and paste the aseScriptFile.txt from the CS Maintenance Tool folder.

2) Then click the AseScriptAnalyze.xls for analyzing the radio signal condition.

Next page

#### **3rd step**: Please input the radio signal condition data to AseScriptAnalyze.xls

#### from aseScriptFile.

1)Please click the Input Data button.

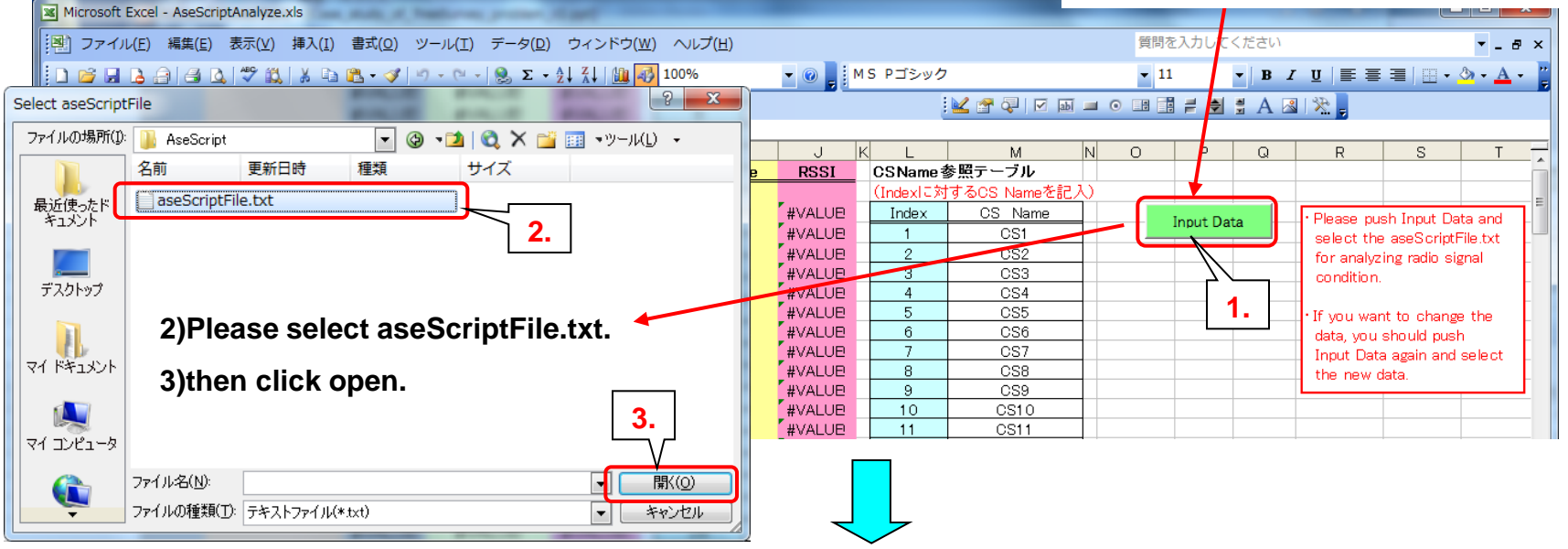

#### After click the open, radio signal data is indicated automatically.

| Mic      | rosoft Excel     | - AseScriptAnalyze.xls                          | A. Bastlers     | 1. January 1. 1. 10                                                            |                  |                 | _ /   |           |              |     | _        |      |             |              |              | x            |
|----------|------------------|-------------------------------------------------|-----------------|--------------------------------------------------------------------------------|------------------|-----------------|-------|-----------|--------------|-----|----------|------|-------------|--------------|--------------|--------------|
| 2) :     | ファイル( <u>E</u> ) | 編集( <u>E</u> ) 表示(⊻) 挿入( <u>I</u> ) 書式( <u></u> | <u>ב)</u> ツール(エ | :) データ( <u>D</u> ) ウィ                                                          | ィンドウ( <u>W</u> ) | へルプ( <u>H</u> ) |       |           |              | 質   | 間を入力して   | ください |             |              | <b>-</b> - 1 | ð ×          |
| ) (      | j 🖌 🔒 着          | ) / L 🖤 🛍   X 🗈 🛍 🗸                             | 🍠   🎝 🗕 🖓       | $\bullet   \bigotimes \Sigma \bullet \overset{A}{Z} \downarrow \overset{2}{Z}$ | l 🗎 🛍 🛃 1        | .00%            | 0 📑 M | S Pゴシック   |              | -   | 11       | • B  | I∐ ≣≣       | • =   - •    | 🕭 - <u>A</u> |              |
|          |                  |                                                 |                 |                                                                                |                  |                 |       |           |              |     |          |      |             |              |              |              |
|          | Q25              | ✓ f <sub>x</sub>                                |                 |                                                                                |                  |                 |       |           |              |     |          |      |             |              |              |              |
|          | A B              | С                                               | F               | G                                                                              | Н                | I               | J k   | L         | М            | V O | P        | Q    | R           | S            | Т            |              |
| 1        | debug            |                                                 | 1 Index         | CS Name                                                                        | Index            | CS Name         | RSSI  | CSName 출  | 参照テーブル       |     |          |      |             |              |              | _            |
| 2        | test 1           |                                                 |                 |                                                                                |                  |                 |       | (Index)こ対 | するCS Nameを記入 | )   |          |      |             |              |              | -            |
| 3        | CS               | 100111000010000                                 | 1               | CS1                                                                            | 0                |                 |       | Index     | CS Name      |     | Input Do | to.  | · Please n  | ush Input D  | ata and      |              |
| 4        | lsa              | 10002-62                                        |                 |                                                                                | 2                | CS2             | -62   | 1         | CS1          |     | Input Da | ua   | select th   | e aseScript  | File txt     |              |
| 5        | lsa              | 10003-67                                        |                 |                                                                                | 3                | CS3             | -67   | 2         | CS2          |     |          |      | for analy   | zing radio s | ignal        |              |
| 6        | lsa              | 10004-62                                        |                 |                                                                                | 4                | CS4             | -62   | 3         | CS3          |     |          |      | condition   |              |              |              |
| 7        | lsa              | 1 0 0 0 5 -77                                   |                 |                                                                                | 5                | CS5             | -77   | 4         | CS4          |     |          |      |             |              |              |              |
| 8        | lsa              | 1 0 0 0 6 -78                                   |                 |                                                                                | 6                | CS6             | -78   | 5         | CS5          |     |          |      | · If you wa | ant to chang | ze the 🚺     |              |
| 9        | lsa              | 1 0 0 0 7 -79                                   |                 |                                                                                | 7                | CS7             | -79   | 6         | CS6          |     |          |      | data, vou   | u should pus | sh           |              |
| 0        | lsa              | 1 0 0 0 8 -78                                   |                 |                                                                                | 8                | CS8             | -78   | 7         | CS7          |     |          |      | Input Da    | ta again and | select       |              |
| 1        | lsa              | 100010-85                                       |                 |                                                                                | 10               | CS10            | -85   | 8         | CS8          |     |          |      | the new     | data.        | L<br>L       |              |
|          | lee              | 100011-83                                       |                 |                                                                                | 11               | CS11            | -83   | 9         | CS9          |     |          |      |             |              |              | $\checkmark$ |
| 12       | ISd              |                                                 | -               |                                                                                |                  |                 |       | 10        | 0010         |     |          |      |             |              |              |              |
| 12<br>13 | lsa              | 100013-97                                       |                 |                                                                                | 13               | CS13            | -97   | 10        | USIU         |     |          |      |             |              |              |              |

#### © Panasonic Corporation 2013

#### **4th step**: Please confirm the radio signal condition by AseScripAnalyze.

| icrosoft Excel    | - AseScriptAnalyze.xls                                      | ( Page          |                           | -                              |                    |                | -                      | -            | -                 |                                   | - 0 X                                 |
|-------------------|-------------------------------------------------------------|-----------------|---------------------------|--------------------------------|--------------------|----------------|------------------------|--------------|-------------------|-----------------------------------|---------------------------------------|
| ファイル( <u>E</u> )  | 編集( <u>E</u> ) 表示( <u>V</u> ) 挿入( <u>I</u> ) 書式( <u>O</u> ) | ツール( <u>T</u> ) | データ( <u>D</u> ) ウイ        | ィンドウ( <u>W</u> ) ヘルプ( <u>F</u> | )                  |                |                        | 質問を          | 入力してください          |                                   | ▼ _ & ×                               |
| 🖻 🖌 🖪 🖨           | a 🖪 🖪 🖏 🖑 🖏 🖌 🖬 🖪 - 🛷                                       | 19-0-           | - <u>Θ</u> Σ - <u>A</u> 2 | \downarrow 👔 💦 100%            | - 0                | MS Pゴシック       |                        | <b>v</b> 11  | • B I U           |                                   | • 🗞 • <u>A</u> • 📍                    |
|                   |                                                             |                 |                           |                                |                    | :              |                        |              |                   | 42                                |                                       |
| OVE               | 3                                                           |                 |                           |                                |                    | 1              | 🚾 🖫 🖑 I 🕅 📷            |              |                   | <u> </u>                          |                                       |
| Q25               | ▼ <i>7</i> ×                                                |                 | <u>_</u>                  |                                |                    |                |                        |              | D O               | 0 0                               |                                       |
| A B               | 6                                                           | 1 Index         | CS Name                   |                                | 2000 DSSI          | K L<br>CSNamo≉ | 111                    | NU           | P U               | R S                               | A                                     |
| teet 1            |                                                             | Index           | 03 Name                   | Index 03 h                     |                    | (Index)こ対      | 「黒」」 ノル<br>するCS Nomeを記 | 3)           |                   |                                   |                                       |
| 08                | 100111000010000                                             | 1               | 051                       | 0 -                            |                    | Index          | CS Name                |              |                   | Diana and I and                   | E and a second                        |
| Isa               | 1 0 0 0 2 -62                                               | -               | 00.                       |                                | 2                  | Indox          | 00 114110              | Ir Ir        | iput Data         | Please push input                 | Data and                              |
| Isa               | 1 0 0 0 3 -67                                               |                 |                           | 3 03                           | 3 There a          | re all CSs     | that can r             | eceive a r   | adio signal       | <ul> <li>alvaing radio</li> </ul> | i signal                              |
| Isa               | 1 0 0 0 4 -62                                               |                 |                           | 4 CS                           | 4 Vou oo           | an ees         | the redie              | cecile a l   | aale eighai       | ion.                              | , olgridi                             |
| lsa               | 1 0 0 0 5 -77                                               |                 |                           | 5 03                           | 5 You ca           | 1 confirm      | the radio s            | signai       |                   |                                   |                                       |
| lsa               | 1 0 0 0 6 -78                                               |                 |                           | 6 🎽                            | that is            | even out       | of synchro             | onization i  | n                 | want to cha                       | ange the                              |
| Isa               | 1 0 0 0 7 -79                                               |                 |                           | 7 03                           | CS Sta             | tus Monit      | or                     |              |                   | ou should p                       | oush _                                |
| lsa               | 1 0 0 0 8 -78                                               | _               |                           | 8 03                           |                    |                | <b>v</b> i.            |              |                   | Data again a                      | and select                            |
| lsa               |                                                             |                 |                           | 10 DS                          |                    |                | 030                    |              |                   | the new data.                     | -                                     |
| lsa               | 1 0 0 0 13 -97                                              |                 | $\frown$                  |                                |                    | 3 9<br>7 10    | 639                    |              |                   |                                   |                                       |
| 158               | 100021000010000                                             | 2               |                           |                                |                    | 10             | The n                  | rimary CS    | S of CS2 is (     | CS1                               |                                       |
| lsa               | 1 0 0 0 1 -62                                               | _               |                           | 1 (cs                          | 1) -               | 2              |                        |              |                   |                                   |                                       |
| Isa               | 1 0 0 0 3 -77                                               |                 | _                         | 3 03                           | 3 5                | 13             | Beca                   | use CS1 is   | s the highes      | st RSSI val                       | ue.                                   |
| Isa               | 1 0 0 0 4 -75                                               |                 |                           | 4 CS                           | 4 -7               | 5 14           | US14                   |              |                   |                                   |                                       |
| Isa               | 1 0 0 0 5 -80                                               |                 |                           | 5 CS                           | 5 <mark>–</mark> 8 | 0 15           | 0915                   |              |                   |                                   |                                       |
| lsa               | 1 0 0 0 6 -75                                               |                 |                           | 6 C3                           | 6 -7               | 5 ≻ Th         | ere are all i          | radio sign   | al values w       | hich can                          |                                       |
| Isa               | 1 0 0 0 7 -84                                               | _               |                           | 7 CS                           | 7 -8               | 4              |                        |              |                   | mon oun                           |                                       |
| lsa               | 1 0 0 0 8 -76                                               | -               |                           | 8 C9                           | 8 -7               | e re           | ceive (RSS             | o value).    |                   |                                   |                                       |
| Isa               | 1 0 0 0 13 -70                                              | -               |                           | 11 US                          | 1 -/               |                | 0540                   |              |                   |                                   | · · · · · · · · · · · · · · · · · · · |
| lea               | 1 0 0 0 16 -87                                              |                 |                           | 16 05                          | 10 <b>-</b> 5      | 7 21           | 0320                   |              |                   |                                   |                                       |
| CS                | 100031000010000                                             | 3               | 053                       | 0                              |                    | 22             | 0522                   |              |                   |                                   |                                       |
| Isa               | 1 0 0 0 1 -67                                               |                 |                           | 1 09                           | 1 -6               | 7 23           | CS23                   |              |                   |                                   |                                       |
| Isa               | 1 0 0 0 2 -75                                               |                 |                           | 2 03                           | 2 -7               | 5 24           | CS24                   |              |                   |                                   |                                       |
| Isa               | 1 0 0 0 4 -74                                               |                 |                           | 4 CS                           | 4 -7               | 4 25           | CS25                   |              |                   |                                   |                                       |
| Isa               | 10005-76                                                    |                 |                           | 5 C3                           | 5 -7               | 6 26           | CS26                   |              |                   |                                   |                                       |
| Isa               | 1 0 0 0 6 -79                                               |                 |                           | 6 CS                           | 6 -7               | 9 27           | CS27                   |              |                   |                                   |                                       |
| Isa               | 10008-81                                                    |                 |                           | 8 03                           | 8 -8               | 1 28           | CS28                   |              |                   |                                   |                                       |
| Isa               | 100010-93                                                   |                 |                           | 10 CS                          |                    | 29             | <u>CS29</u>            |              |                   |                                   |                                       |
| ISƏ               | 1 0 0 0 17 -90                                              |                 |                           | 11 CS                          |                    | 0 30           | 0530                   | -            |                   |                                   |                                       |
| 15a<br>CS         | 100041000010000                                             | ۵               | 0.84                      | 0                              |                    | 32             | 0331<br>0532           | 1            |                   |                                   |                                       |
| Isa               | 1 0 0 0 1 -62                                               | 7               | 004                       | 1 08                           | 1 -6               | 2              | 0002                   |              |                   |                                   |                                       |
| Isa               | 1 0 0 0 2 -75                                               |                 |                           | 2 03                           | 2 -7               | 5              |                        | Radio signal | condition         |                                   |                                       |
| Isa               | 1 0 0 0 3 -74                                               |                 |                           | 3 03                           | 3 -7               | 4              |                        | Condition L  | ED RSSI Value     |                                   |                                       |
| Isa               | 10005-78                                                    |                 |                           | 5 03                           | 5 -7               | 8              |                        | Good         | -80 Le            | ss than                           |                                       |
| Isa               | 1 0 0 0 6 -77                                               |                 |                           | 6 C3                           | 6 -7               | 7              |                        | Net med      | -81               |                                   |                                       |
| Isa               | 1 0 0 0 7 -78                                               |                 |                           | 7 09                           | 7 _7               | 8              |                        | Not good     | -86 <sup>Be</sup> | stween                            |                                       |
| lsa               | 1 0 0 0 9 -93                                               |                 |                           | 9 OS                           | 9 -9               | 3              |                        | Bad          | -87 Mo            | ore than                          |                                       |
| ► ► <u>How_to</u> | use) <u>Analyze</u> /                                       |                 |                           |                                |                    |                | (                      |              | m                 | 1                                 | ▶ <b> </b> a                          |
| の調整(R) → D        | ◇ オートシェイプ(U)・ 丶 丶 □ C                                       |                 |                           | •                              | 式 🔲 间 🗎 🖄          | N 80 & 2       | 숲, 16) 182             |              |                   |                                   |                                       |
| K                 |                                                             |                 |                           |                                | ↔ — <b>—</b> Ē. o. |                | -0+ - / 1 Ger 🗧        |              |                   | KILIM                             |                                       |
| L,                |                                                             |                 |                           |                                |                    |                |                        |              | 11                | MUM                               | - No                                  |

**5th step**: Please confirm the radio signal condition about the CS9 and CS22. And confirm which is a primary CS that is the highest radio signal level.

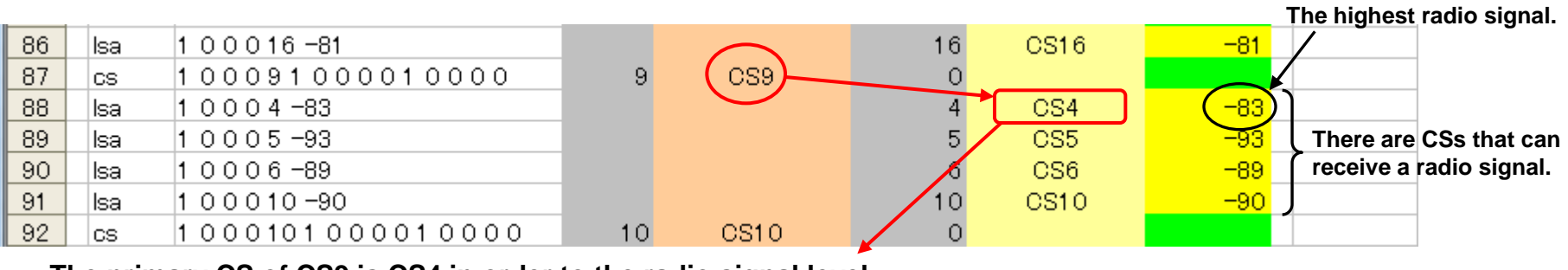

The primary CS of CS9 is CS4 in order to the radio signal level.

| 156 | lsa | 100018-62                      |    |          | 18 | CS18 | -62   |                           |
|-----|-----|--------------------------------|----|----------|----|------|-------|---------------------------|
| 157 | CS  | 1 0 0 0 21 1 0 0 0 0 1 0 0 0 0 | 21 | CS21     | 0  |      |       |                           |
| 158 | lsa | 1 0 0 0 19 -58                 |    |          | 19 | CS19 | -58   | The highest radio signal. |
| 159 | lsa | 1 0 0 0 23 -83                 |    | $\frown$ | 23 | CS23 | -83   | /                         |
| 160 | CS  | 1000221000010000               | 22 | CS22     | 0  |      |       |                           |
| 161 | lsa | 1 0 0 0 19 -83                 |    | $\smile$ | 19 | CS19 | (-83) | There are CSs that can    |
| 162 | lsa | 1 0 0 0 21 -89                 |    |          | 21 | CS21 | -89   | ✓ receive a radio signal. |

The primary CS of C22 is CS19 in order to the radio signal level.

- It seems primary CS of CS9 is CS4. But you can confirm the radio signal sending from CS4 which is adjoining CS9 is low level (-83dBm).
- It seems primary CS of CS22 is CS19. But you can confirm the radio signal sending from CS19 which is adjoining CS22 is low level (-83dBm).

#### The low radio signal from adjoined CS is a cause of error "CS does not have Primary CS."

Next page

#### 6th step: Please write down the RSSI value of CS9 and CS22. And consider about how to move the CS9 and CS22.

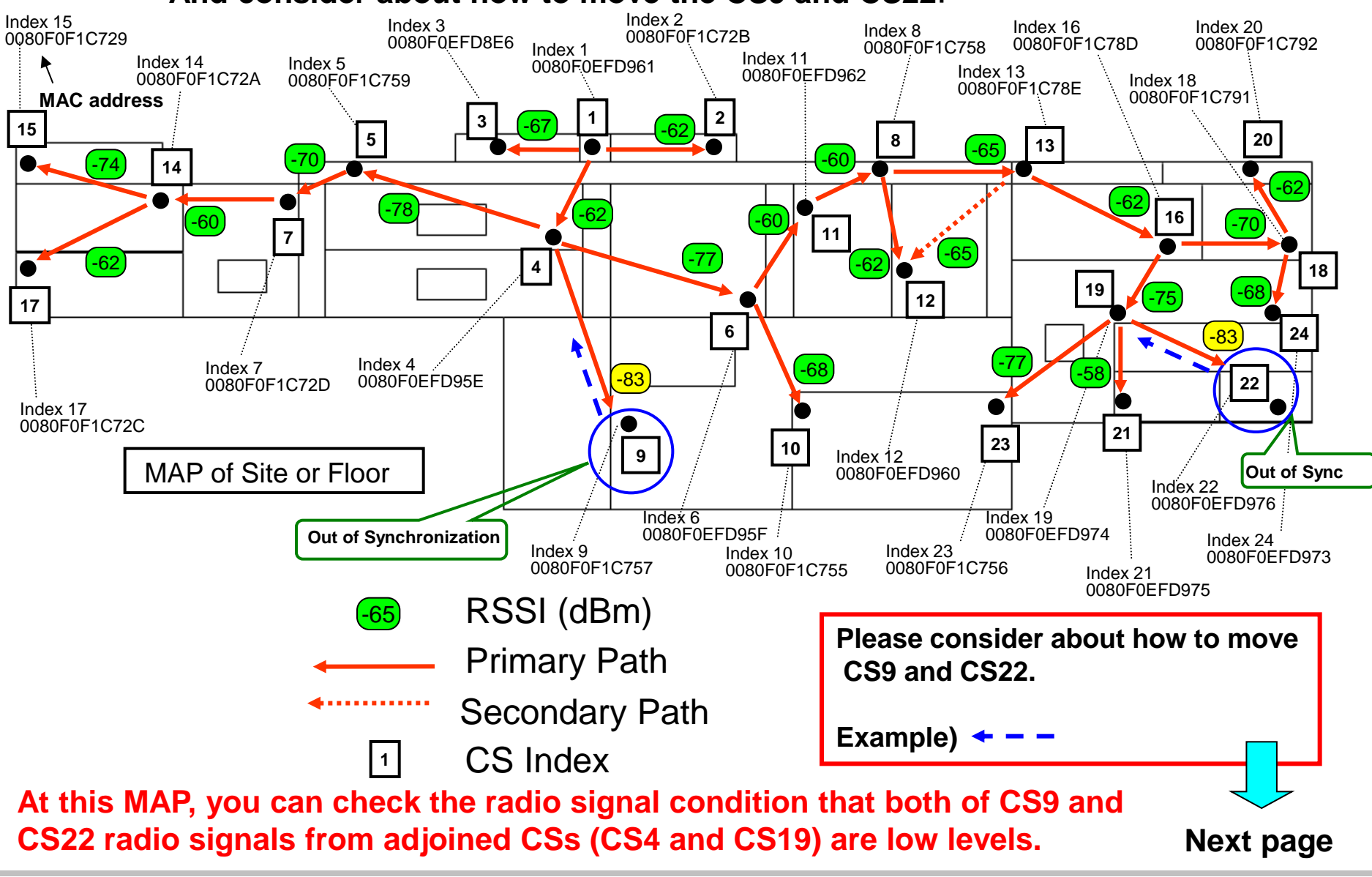

#### 7th step: Please move the CS9 and CS22.

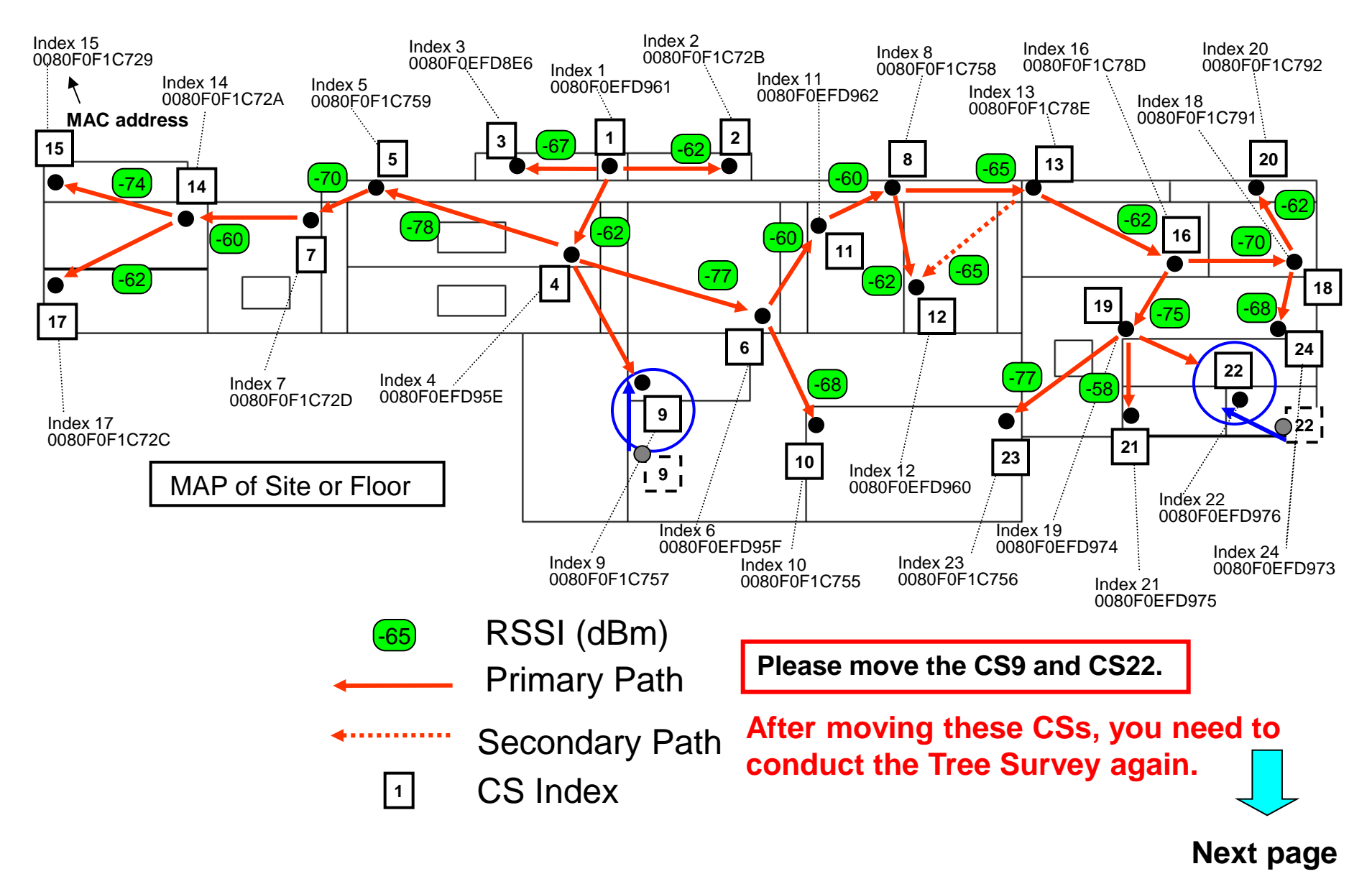

#### 8th step: Please conduct Tree Survey again for adjusting tree structure.

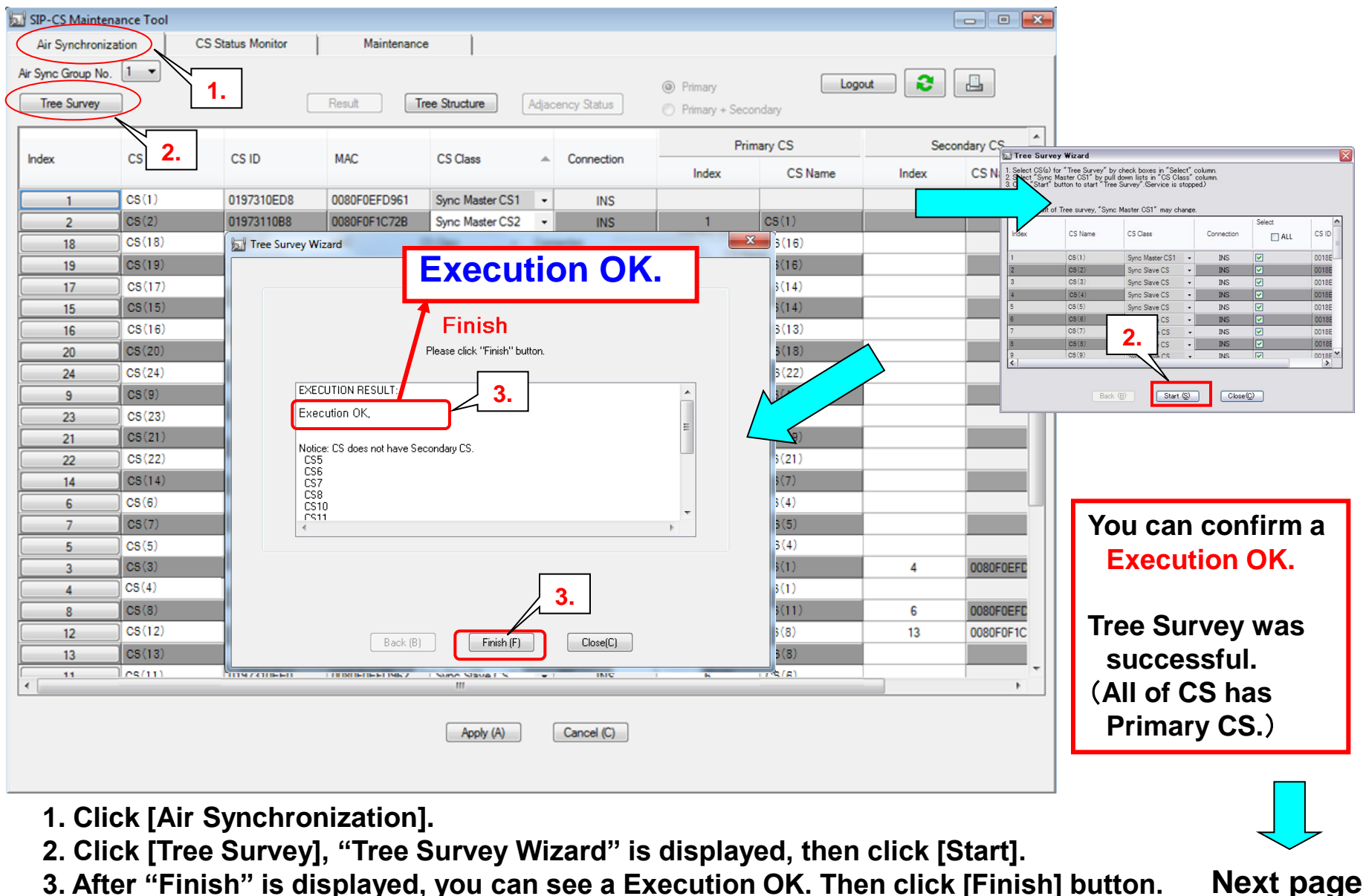

#### **9th step**: You should click Apply to complete the Tree Survey.

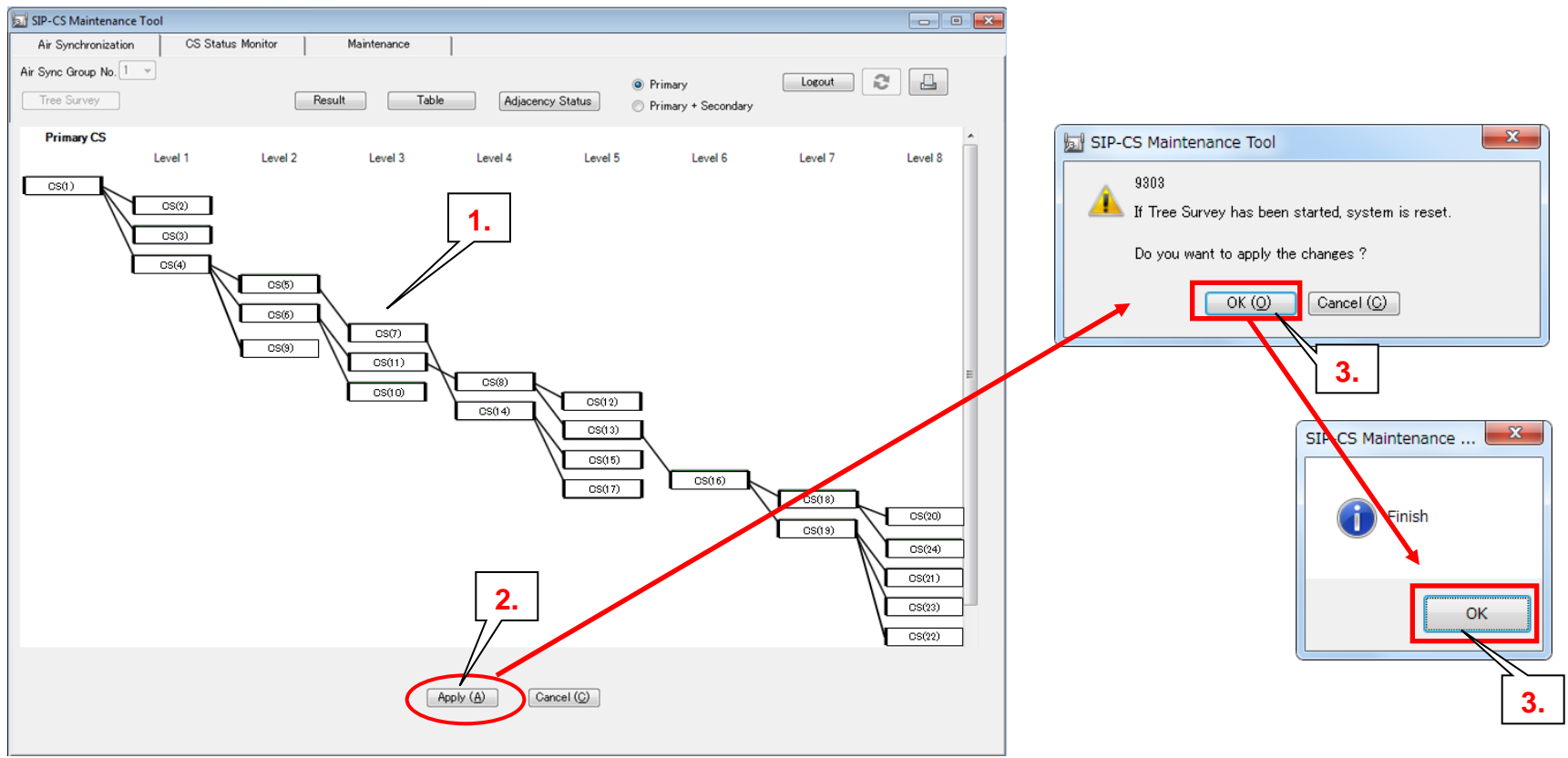

- 1. Tree Survey Results is displayed.
- 2. Click [Apply].
- 3. Click [OK] and click [OK].
  - •After clicking OK, all CSs will restart automatically.
  - •After restart, Tree Survey is completed.

Next page

#### **10th step**: You can confirm all of CS has a good radio signal condition (Green).

| Aré Synchronization<br>Aré Synchronization<br>Aré Synch | 🔄 SIP-CS Main    | tenance Tool    |                 | 1.            |                |                 |                 |                    | 2.            |               | <b>G</b> |                      |
|----------------------------------------------------------------------------------------------------|------------------|-----------------|-----------------|---------------|----------------|-----------------|-----------------|--------------------|---------------|---------------|----------|----------------------|
| Ar Sync Grau He.       Cature       Survey       Cature (S)       Cature (S)                                                                                                    | Air Synchro      | nization CS Sta | atus Monitor[1] | Maintenan     | ce             |                 |                 |                    |               |               |          |                      |
| Luncity       Luncity       After restart the<br>CS Name       CS Class<br>Sign Class       After restart the<br>CS Name       CS Class<br>CS Name       CS Class<br>CS Class<br>CS Class       After restart the<br>CS, you should<br>click below.         1       CS (10)       CS (10)       CS                                                                                                    | Air Sync Group   | No. 1 👻 🗌       | Capture         |               |                | Browse          | B)              | Ē                  | — L           |               |          |                      |
| Index       CS Name       BS       Current Sync CS       CS Name       CS Case       After restart the CS, you should click below.         1       CS (1)       -       -       -       -       -       -       -       -       -       -       -       -       -       -       -       -       -       -       -       -       -       -       -       -       -       -       -       -       -       -       -       -       -       -       -       -       -       -       -       -       -       -       -       -       -       -       -       -       -       -       -       -       -       -       -       -       -       -       -       -       -       -       -       -       -       -       -       -       -       -       -       -       -       -       -       -       -       -       -       -       -       -       -       -       -       -       -       -       -       -       -       -       -       -       -       -       -       -       -       -       -       -       -       -                                                                                                    | Interval Timer ( | s) 5 -          | Start           | Stop          | Tree Structure | -(After che     | cking the C     | S Status Mo        | nitor ,please | e click Tree  | Stru     | icture.)             |
| Attimut         Bissing         Brow         Wind         CS Type         CS Type         CS Tope         CS Tope         CS T                                                                                                    | Index            | CS Name         | 3.              | 3.            |                | Current Sync CS |                 |                    |               | CS Class      |          | After restart the    |
| 1       CS(1)       -       -       -       -       Sync Mater         2       CS(2)       42       0 %       Ook       Pimay       CS       CS(1)       0197310ED8       Sync Mater       .       .       .       .       .       .       .       .       .       .       .       .       .       .       .       .       .       .       .       .       .       .       .       .       .       .       .       .       .       .       .       .       .       .       .       .       .       .       .       .       .       .       .       .       .       .       .       .       .       .       .       .       .       .       .       .       .       .       .       .       .       .       .       .       .       .       .       .       .       .       .       .       .       .       .       .       .       .       .       .       .       .       .       .       .       .       .       .       .       .       .       .       .       .       .       .       .       .                                                                                                    |                  |                 | [dBm]           | Error<br>Rate | Wired<br>LAN   | CS Type         | CS/<br>Repeater | CS Name            | CS ID         |               |          | CS, you should       |
| 2       CS (2)       42       0 %       Primary       CS       CS (10)       0197310CB8       Sync Share (S)       (1)CS Status Monitor.       (2)Update.       (2)Update. <th>1</th> <th>CS(1)</th> <th>-</th> <th>-</th> <th>-</th> <th>-</th> <th>-</th> <th>-</th> <th>-</th> <th>Sync Master</th> <th></th> <th>click below.</th>                                                                                                    | 1                | CS(1)           | -               | -             | -              | -               | -               | -                  | -             | Sync Master   |          | click below.         |
| 18       C\$118)       70       0.5       0K       Pmay       CS       CS 160       019711326       Sync Save CS       3mc Save CS       3mc Save CS <t< th=""><th>2</th><th>CS(2)</th><th>-62</th><th>0 %</th><th>ОК</th><th>Primary</th><th>CS</th><th>CS(1)</th><th>0197310ED8</th><th>Sync Master</th><th></th><th></th></t<>                                                                                                    | 2                | CS(2)           | -62             | 0 %           | ОК             | Primary         | CS              | CS(1)              | 0197310ED8    | Sync Master   |          |                      |
| 19       CS(19)       -73       0 %       Pmmay       CS       CS(16)       0197311308       Sync Save CS       2)Update.       3)Start ,then Stop.         17       CS(17)       42       0 %       OK       Pmmay       CS       CS(14)       0197311308       Sync Save CS       3)Start ,then Stop.         16       CS(16)       42       0 %       OK       Pmmay       CS       CS(13)       019731130       Sync Save CS       3)Start ,then Stop.         20       CS(20)       42       0 %       OK       Pmmay       CS       CS(18)       019731130       Sync Save CS       3)Start ,then Stop.         21       CS(23)       -77       0 %       OK       Pmmay       CS       CS(18)       019731670       Sync Save CS       Sync Save CS <th>18</th> <th>CS(18)</th> <th>-70</th> <th>0 %</th> <th>ОК</th> <th>Primary</th> <th>CS</th> <th>CS(16)</th> <th>01973113C8</th> <th>Sync Slave CS</th> <th></th> <th>1)CS Status Monitor.</th>                                                                                                    | 18               | CS(18)          | -70             | 0 %           | ОК             | Primary         | CS              | CS(16)             | 01973113C8    | Sync Slave CS |          | 1)CS Status Monitor. |
| 17       CS(17)       42       0 %       Pmmay       CS       CS(14)       0197311080       Sync Save CS       S)Start , then Stop.         15       CS(16)       42       0 %       OK       Pmmay       CS       CS(14)       0197311080       Sync Save CS       S)Start , then Stop.         20       CS(20)       42       0 %       OK       Pmmay       CS       CS(18)       0197311080       Sync Save CS       S)Start , then Stop.         24       CS(12)       -51       0 %       OK       Pmmay       CS       CS(18)       0197310670       Sync Save CS       S       Sync Save CS       S       S       S       Sync Save CS       S       S<                                                                                                    | 19               | CS(19)          | -75             | 0 %           | ОК             | Primary         | CS              | CS(16)             | 01973113C8    | Sync Slave CS |          | 2)Indate             |
| 15       CS(15)       74       0%       Primary       CS       CS(14)       0197311080       Sync Slave CS       CS       CS(13)       0197311300       Sync Slave CS       CS       CS(13)       0197311300       Sync Slave CS       CS       CS(12)       CS       CS(13)       0197311300       Sync Slave CS       CS       CS(13)       0197310780       Sync Slave CS       CS       CS(13)       0197310780       Sync Slave CS       CS       CS(13)       0197310780       Sync Slave CS       CS       CS(13)       0197310780       Sync Slave CS       CS       CS(13)       0197310780       Sync Slave CS       CS       CS(13)       0197310770       Sync Slave CS       CS       CS(13)       0197310770       Sync Slave CS       CS       CS(13)       0197310770       Sync Slave CS       CS       CS(13)       0197310770       Sync Slave CS       CS       CS(14)       CS       CS(13)       0197310770       Sync Slave CS       CS       CS(13)       0197310770       Sync Slave CS       CS       CS(14)       CS       CS(15)       0197310770       Sync Slave CS       CS       CS(13)       019731070       Sync Slave CS       CS       CS(13)       019731070       Sync Slave CS       CS       CS(15)       019731070       Sync Slave CS                                                                                                    | 17               | CS(17)          | -62             | 0 %           | ОК             | Primary         | CS              | CS(14)             | 01973110B0    | Sync Slave CS |          | 2) Start than Star   |
| 16       CS(16)       42       0%       0K       Pimary       CS       CS(13)       0197311300       Sync Save CS         20       GS(20)       62       0%       0K       Pimary       CS       CS(18)       0197311300       Sync Save CS       Sync Save CS       Sync Sav                                                                                                    | 15               | CS(15)          | -74             | 0 %           | ОК             | Primary         | CS              | CS(14)             | 01973110B0    | Sync Slave CS |          | 3)Start, then Stop.  |
| 20       CS (20)       -62       0 %       OK       Pimay       CS       CS (18)       0197311388       Sync Slave CS         24       CS (12)       -61       0 %       OK       Pimay       CS       CS (18)       0197310F80       Sync Slave CS         25       CS (24)       -62       0 %       OK       Pimay       CS       CS (19)       0197310F80       Sync Slave CS         21       CS (21)       -52       0 %       OK       Pimay       CS       CS (19)       0197310F70       Sync Slave CS         22       CS (22)       -77       0 %       OK       Pimay       CS       CS (19)       0197310F70       Sync Slave CS         14       CS (14)       -60       0 %       OK       Pimay       CS       CS (10)       Otyrotic Sine CS       Ge (17)       0197310E70       Sync Slave CS       Ge (17)       Otyrotic Sine CS       Ge (17)       Otyrotic Sine CS       Ge (17)       Otyrotic Sine CS       Ge (17)       Otyrotic Sine CS       Ge (17)       Otyrotic Sine CS       Ge (17)       Otyrotic Sine CS       Ge (17)       Otyrotic Sine CS       Ge (17)       Otyrotic Sine CS       Ge (17)       Otyrotic Sine CS       Ge (17)       Otyrotic Sine CS       Ge (17)       Otyrotic                                                                                                    | 16               | CS(16)          | -62             | 0 %           | ОК             | Primary         | CS              | CS(13)             | 01973113D0    | Sync Slave CS |          |                      |
| 24       CS (12)       51       0 %       OK       Pmaay       CS       CS (8)       0197310F80       Sync Slave CS       E         25       CS (24)       42       0 %       OK       Pmaay       CS       CS (18)       0197310F80       Sync Slave CS       E         25       CS (22)       -77       0 %       OK       Pmaay       CS       CS (18)       0197310F70       Sync Slave CS       E       E       Pmaay       CS       CS (19)       0197310F70       Sync Slave CS       E       E       Pmaay       CS       CS (19)       0197310F70       Sync Slave CS       E       E       Important Comparison       E       E       PMaay       CS       CS (19)       0197310F70       Sync Slave CS       E       E       Important Comparison       E       E       E       E       E       E       P       E       CS (19)       0197310F70       Sync Slave CS       E       E       Important Comparison       E       E       E       E       E       E       E       E       E       E       E       E       E       E       E       E       E       E       E       E       E       E       E       E       E       E<                                                                                                    | 20               | CS(20)          | -62             | 0 %           | ок             | Primary         | CS              | CS(18)             | 01973113E8    | Sync Slave CS |          |                      |
| 25       CS (24)       62       0 %       OK       Primary       CS       CS (18)       0197310FR8       Sync Slave CS       You can confirm these radio signal levels were improved to green.         21       CS (22)       -77       0 %       OK       Primary       CS       CS (19)       0197310F70       Sync Slave CS       Sync Slave CS       Sync                                                                                                    | 24               | CS(12)          | -51             | 0 %           | ок             | Primary         | CS              | CS(8)              | 0197310F80    | Sync Slave CS |          |                      |
| 23       CS (23)       -77       0 %       OK       Primary       CS       CS (19)       0197310F70       Sync Slave CS         21       CS (22)       -77       0 %       OK       Primary       CS       CS (19)       0197310F70       Sync Slave CS         22       CS (22)       -77       0 %       OK       Primary       CS       CS (19)       0197310F70       Sync Slave CS         14       CS (14)       -60       0 %       OK       Primary       CS       CS (7)       D447110C3       Sync Slave CS         6       CS (6)       -777       0 %       OK       Primary       CS       OEx10       0197310F70       Sync Slave CS         7       CS (7)       -70       0 %       OK       Primary       CS       OEx10       0197310EC0       Sync Slave CS         7       CS (7)       -77       0 %       OK       Primary       CS       CS (1)       0197310EC0       Sync Slave CS         5       CS (3)       -77       0 %       OK       Primary       CS       CS (1)       0197310ED3       Sync Slave CS         6       CS (12)       -62       0 %       OK       Primary       CS       CS (1)                                                                                                    | 25               | CS(24)          | -62             | 0 %           | ОК             | Primary         | CS              | CS(18)             | 0197310F68    | Sync Slave CS |          | You can confirm      |
| 21       CS (21)       -58       0 %       0K       Primary       CS       CS (19)       0197310F70       Sync Slave CS         22       CS (22)       -77       0 %       0K       Primary       CS       CS (19)       0197310F70       Sync Slave CS         14       CS (14)       -60       0 %       0K       Primary       CS       CS (7)       D197310E70       Sync Slave CS         6       CS (6)       -777       0 %       0K       Primary       CS       CS (7)       D197310EC0       Sync Slave CS         7       CS (7)       -70       0 %       0K       Primary       CS       CS (5)       D197311228       Sync Slave CS       Green is more than -80dBm.         5       CS (5)       -777       0 %       0K       Primary       CS       CS (1)       D197310E08       Sync Slave CS         3       CS (3)       -67       B %       0 K       Primary       CS       CS (1)       D197310E08       Sync Slave CS         4       CS (3)       -62       0 %       0K       Primary       CS       CS (1)       D197310E08       Sync Slave CS         12       CS (13)       -62       0 %       0K       Primary </td <th>23</th> <td>CS (23)</td> <td>-77</td> <td>0 %</td> <td>ок</td> <td>Primary</td> <td>CS</td> <td>CS(19)</td> <td>0197310F70</td> <td>Sync Slave CS</td> <td></td> <td>these radio signal</td>                                                                                                    | 23               | CS (23)         | -77             | 0 %           | ок             | Primary         | CS              | CS(19)             | 0197310F70    | Sync Slave CS |          | these radio signal   |
| 22       CS (2)       -77       0 %       0K       Primary       CS       CS (19)       0197310F70       Sum 35% CS       improved to green.         14       CS (14)       -60       0 %       0K       Primary       CS       CS (7)       PH7310C8       Sync Slave CS       improved to green.         6       CS (6)       -77       0 %       0K       Primary       CS       09(7)       0197310EC0       Sync Slave CS       Sync Slave CS                                                                                                    | 21               | CS(21)          | -58             | 0%            | ок             | Primary         | CS              | CS(19)             | 0197310F70    | Sync Slave CS | ⊢        | lovols woro          |
| 14       CS (14)       -60       0 %       OK       Primary       CS       CS (7)       D4973110C8       Sync Slave CS         6       CS (6)       -77       0 %       OK       Primary       CS       0477       0197310EC0       Sync Slave CS         7       CS (7)       -70       0 %       OK       Primary       CS       0477       0197310EC0       Sync Slave CS         5       CS (5)       -77       0 %       OK       Primary       CS       CS (5)       0197310EC0       Sync Slave CS         3       CS (3)       -67       0 %       OK       Primary       CS       CS (1)       0197310EE0       Sync Slave CS         8       CS (8)       -60       0 %       OK       Primary       CS       CS (1)       0197310EE0       Sync Slave CS         8       CS (8)       -60       0 %       OK       Primary       CS       CS (1)       0197310EE0       Sync Slave CS         12       CS (12)       -62       0 %       OK       Primary       CS       CS (6)       019731120       Sync Slave CS         13       CS (13)       0 %       OK       Primary       CS       CS (6)       0197310EC0                                                                                                    | 22               | CS (22)         | -77             | 0%            | ок             | Primary         | CS              | CS(19)             | 0197310F70    | Sync Slave CS |          |                      |
| 6       CS(6)       -77       0%       0K       Primary       CS       09(1)       0197310EC0       Sync Slave CS       Sync Slave CS       Sync Sl                                                                                                    | 14               | CS(14)          | -60             | 0%            | ОК             | Primary         | CS              | CS(7)              | 01973110C8    | Sync Slave CS |          | improved to green.   |
| 7       CS (7)       -70       0 %       OK       Primary       CS       0 197311228       Sync Slave CS       -80dBm.       -80dBm.       (RSSI value)         3       CS (3)       -67       0 %       OK       Primary       CS       CS (1)       01973102C0       Sync Slave CS       -80dBm.       (RSSI value)         4       CS (4)       -62       0 %       OK       Primary       CS       CS (1)       0197310208       Sync Slave CS       -80dBm.       (RSSI value)         4       CS (4)       -62       0 %       OK       Primary       CS       CS (1)       0197310208       Sync Slave CS       -80dBm.       (RSSI value)         4       CS (4)       -62       0 %       OK       Primary       CS       CS (1)       019731020       Sync Slave CS       -80dBm.       (RSSI value)       And you can       confirm the       CS       CS (6)       019731120       Sync Slave CS       -80       CS (2)       -80       CS (2)       0.5       CS (6)       01973102C0       Sync Slave CS       -80       CS (2)       -80       CS (2)       01973102C0       Sync Slave CS       -80       CS (2)       -80       CS (2)       01973102C0       Sync Slave CS       -9                                                                                                    | 6                | CS (6)          | -77             | 0 %           | ок             | Primary         | CS              | <del>68 (</del> 4) | 0197310EC0    | Sync Slave CS |          | Green is more than   |
| 5       CS (5)       -77       0 ½       OK       Primary       CS       CS (4)       0197310EC0       Sync Slave CS         3       CS (3)       -67       0 ½       OK       Primary       CS       CS (1)       0197310ED8       Sync Slave CS         4       CS (4)       -62       0 ½       OK       Primary       CS       CS (1)       0197310ED8       Sync Slave CS         8       CS (8)       -60       0 ½       OK       Primary       CS       CS (1)       0197310ED8       Sync Slave CS         12       CS (12)       -62       0 ½       OK       Primary       CS       CS (8)       01973113D0       Sync Slave CS         13       CS (13)       -65       0 ½       OK       Primary       CS       CS (6)       0197310EC8       Sync Slave CS         9       CS (9)       -74       0 ½       OK       Primary       CS       CS (6)       0197310EC8       Sync Slave CS         10       CS (10)       -68       0 ½       OK       Primary       CS       CS (6)       0197310EC8       Sync Slave CS         10       CS (10)       -68       0 ½       OK       Primary       CS       CS (6)                                                                                                    | 7                | CS(7)           | -70             | 0 %           | ок             | Primary         | 63              | CS(5)              | 0197311228    | Sync Slave CS |          | -80dBm.              |
| 3       CS (3)       -67       0 %       OK       Primary       CS       CS (1)       0197310ED8       Sync Slave CS         4       CS (4)       -62       0 %       OK       Primary       CS       CS (1)       0197310ED8       Sync Slave CS         8       CS (8)       -60       0 %       OK       Primary       CS       CS (11)       0197310ED0       Sync Slave CS         12       CS (12)       -62       0 %       OK       Primary       CS       CS (13)       01973113D0       Sync Slave CS         13       CS (13)       -65       0 %       OK       Primary       CS       CS (6)       0197310EC8       Sync Slave CS         9       CS (11)       -600       0 %       OK       Primary       CS       CS (6)       0197310EC8       Sync Slave CS         9       CS (9)       -74       0 %       OK       Primary       CS       CS (6)       0197310EC8       Sync Slave CS         10       CS (10)       -68       0 %       OK       Primary       CS       CS (6)       0197310EC8       Sync Slave CS         4                                                                                                    | 5                | CS (5)          | -77             | 0 %           | ОК             | Primary         | CS              | CS(4)              | 0197310EC0    | Sync Slave CS |          | (RSSI value)         |
| 4       CS (4)       -62       0 %       OK       Primary       CS       CS (1)       0197310ED8       Sync Slave CS         8       CS (8)       -60       0 %       OK       Primary       CS       CS (11)       D197310ED8       Sync Slave CS         12       CS (12)       -62       0 %       OK       Secondary       CS       CS (13)       01973113D0       Sync Slave CS         13       CS (13)       -65       0 %       OK       Primary       CS       CS (6)       0197310EC8       Sync Slave CS         9       CS (11)       -60       0 %       OK       Primary       CS       CS (6)       0197310EC8       Sync Slave CS       Sync Slave CS       OS       Sync Slave CS       OS       OS (9)       -74       0 %       OK       Primary       CS       CS (6)       0197310EC8       Sync Slave CS       Primary CS       CS (6)       0197310EC8       Sync Slave CS       Primary CS       CS (6)       0197310EC8       Sync Slave CS       Primary CS       CS (6)       0197310EC8       Sync Slave CS       Primary CS       CS (6)       0197310EC8       Sync Slave CS       Primary CS       CS (6)       0197310EC8       Sync Slave CS       Primary CS       CS (6)       O                                                                                                    | 3                | CS (3)          | -67             | 0 %           | ОК             | Primary         | CS              | CS(1)              | 0197310ED8    | Sync Slave CS |          |                      |
| 8       CS (8)       -60       0 %       OK       Primary       CS       CS (11)       0197310EE0       Sync Slave CS         12       CS (12)       -62       0 %       OK       Secondary       CS       CS (13)       01973113D0       Sync Slave CS         13       CS (13)       -65       0 %       OK       Primary       CS       CS (8)       0197311220       Sync Slave CS         11       CS (11)       -60       0 %       OK       Primary       CS       CS (6)       0197310EC8       Sync Slave CS         9       CS (9)       -74       0 %       OK       Primary       CS       CS (6)       0197310EC0       Sync Slave CS         10       CS (10)       -68       0 %       OK       Primary       CS       CS (6)       0197310EC8       Sync Slave CS         -       -       -       -       -       -       -       -       -       -       -       -       -       -       -       -       -       -       -       -       -       -       -       -       -       -       -       -       -       -       -       -       -       -       -       - <td< th=""><th>4</th><th>CS (4)</th><th>-62</th><th>0%</th><th>ок</th><th>Primary</th><th>CS</th><th>CS(1)</th><th>0197310ED8</th><th>Sync Slave CS</th><th></th><th></th></td<>                                                                                                    | 4                | CS (4)          | -62             | 0%            | ок             | Primary         | CS              | CS(1)              | 0197310ED8    | Sync Slave CS |          |                      |
| 12       CS(12)       -62       0 %       OK       Secondary       CS       CS(13)       01973113D0       Sync Slave CS         13       CS(13)       -65       0 %       OK       Primary       CS       CS(8)       0197311220       Sync Slave CS         11       CS(11)       -60       0 %       OK       Primary       CS       CS(6)       0197310EC8       Sync Slave CS         9       CS(9)       -74       0 %       OK       Primary       CS       CS(6)       0197310EC0       Sync Slave CS         10       CS(10)       -68       0 %       OK       Primary       CS       CS(6)       0197310EC8       Sync Slave CS <td< th=""><th>8</th><th>CS (8)</th><th>-60</th><th>0 %</th><th>ок</th><th>Primary</th><th>CS</th><th>CS(11)</th><th>0197310EE0</th><th>Sync Slave CS</th><th></th><th>And you can</th></td<>                                                                                                    | 8                | CS (8)          | -60             | 0 %           | ок             | Primary         | CS              | CS(11)             | 0197310EE0    | Sync Slave CS |          | And you can          |
| 13       CS (13)       -65       0 %       OK       Primary       CS       CS (8)       0197311220       Sync Slave CS         11       CS (11)       -60       0 %       OK       Primary       CS       CS (6)       0197310EC8       Sync Slave CS         9       CS (9)       -74       0 %       OK       Primary       CS       CS (4)       0197310EC0       Sync Slave CS         10       CS (10)       -68       0 %       OK       Primary       CS       CS (6)       0197310EC8       Sync Slave CS         .       .       .       .       .       .       .       .       .       .       .       .       .       .       .       .       .       .       .       .       .       .       .       .       .       .       .       .       .       .       .       .       .       .       .       .       .       .       .       .       .       .       .       .       .       .       .       .       .       .       .       .       .       .       .       .       .       .       .       .       .       .       .       .                                                                                                    | 12               | CS(12)          | -62             | 0 %           | ОК             | Secondary       | CS              | CS(13)             | 01973113D0    | Sync Slave CS |          | confirm the          |
| 11       CS(11)       -60       0 %       OK       Primary       CS       CS(6)       0197310EC8       Sync Slave CS         9       CS(9)       -74       0 %       OK       Primary       CS       CS(4)       0197310EC0       Sync Slave CS         10       CS(10)       -68       0 %       OK       Primary       CS       CS(6)       0197310EC8       Sync Slave CS       V         (       III       IIII                                                                                                    | 13               | CS(13)          | -65             | 0 %           | ОК             | Primary         | CS              | CS(8)              | 0197311220    | Sync Slave CS |          | CS9_CS22 has         |
| 9       CS (9)       -74       0 %       OK       Primary       CS       CS (4)       0197310EC0       Sync Slave CS         10       CS (10)       -68       0 %       OK       Primary       CS       CS (6)       0197310EC8       Sync Slave CS         4       III       III       III       III       III       III       III       III       III       III       IIII       IIII       IIIIIII       IIIIIIIIIIIIIIIIIIIIIIIIIIIIIIIIIIII                                                                                                    | 11               | CS(11)          | -60             | 0 %           | ОК             | Primary         | CS              | CS(6)              | 0197310EC8    | Sync Slave CS |          | Brimary CS           |
| 10         CS (10)         -68         0 %         OK         Primary         CS         CS (6)         0197310EC8         Sync Slave CS                                                                                                    | 9                | CS(9)           | -74             | 0%            | ОК             | Primary         | CS              | CS(4)              | 0197310EC0    | Sync Slave CS |          | Frinary CS.          |
|                                                                                                    | 10               | CS(10)          | -68             | 0 %           | ок             | Primary         | CS              | CS(6)              | 0197310EC8    | Sync Slave CS |          |                      |
|                                                                                                    | •                |                 |                 |               |                |                 |                 |                    |               | 4             |          |                      |

Next page

## **11th step**: You can confirm all of CS has a good radio signal condition in the Tree Structure.

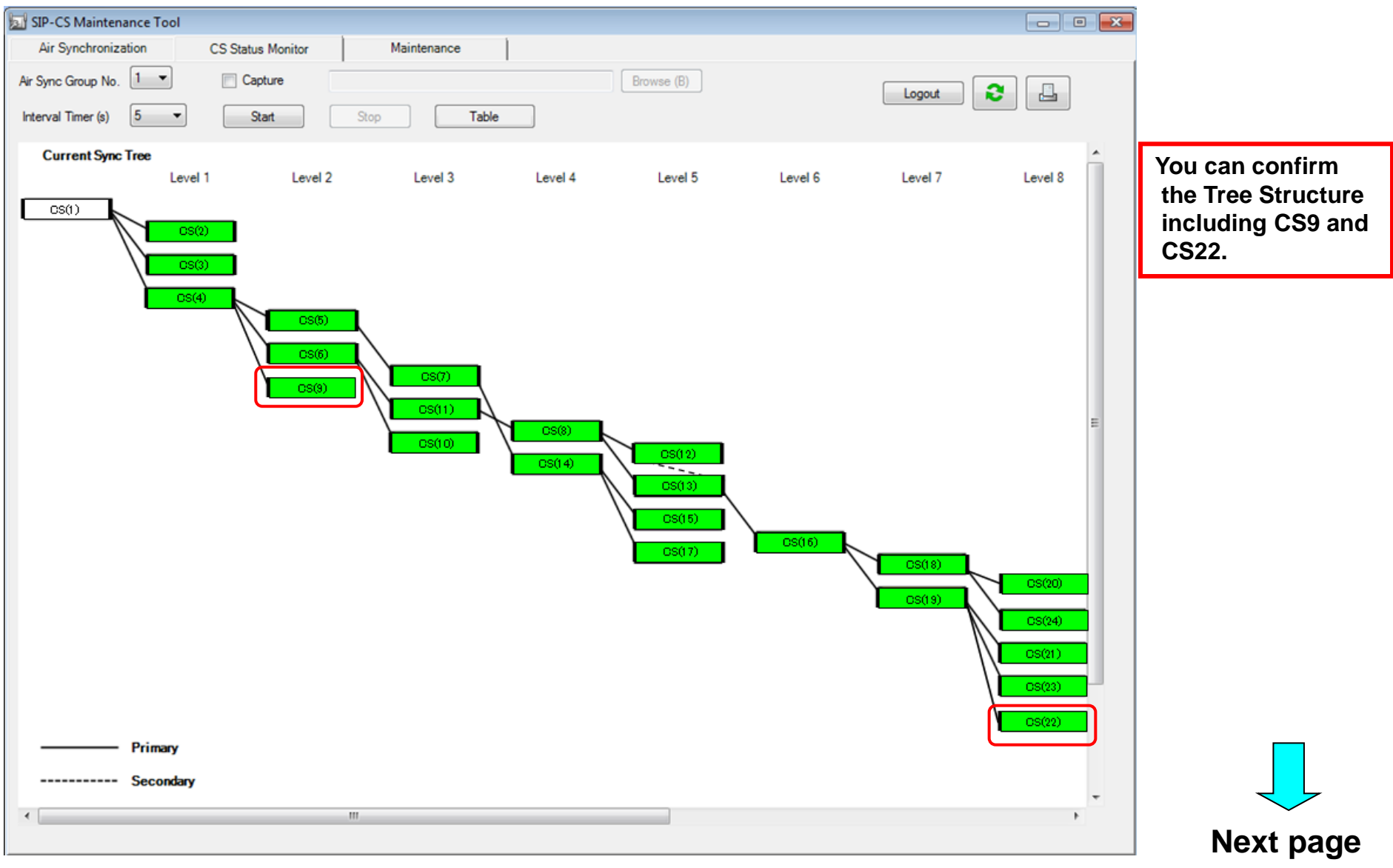

#### © Panasonic Corporation 2013

#### **12th step**: Please write down the final radio signal value (RSSI value).

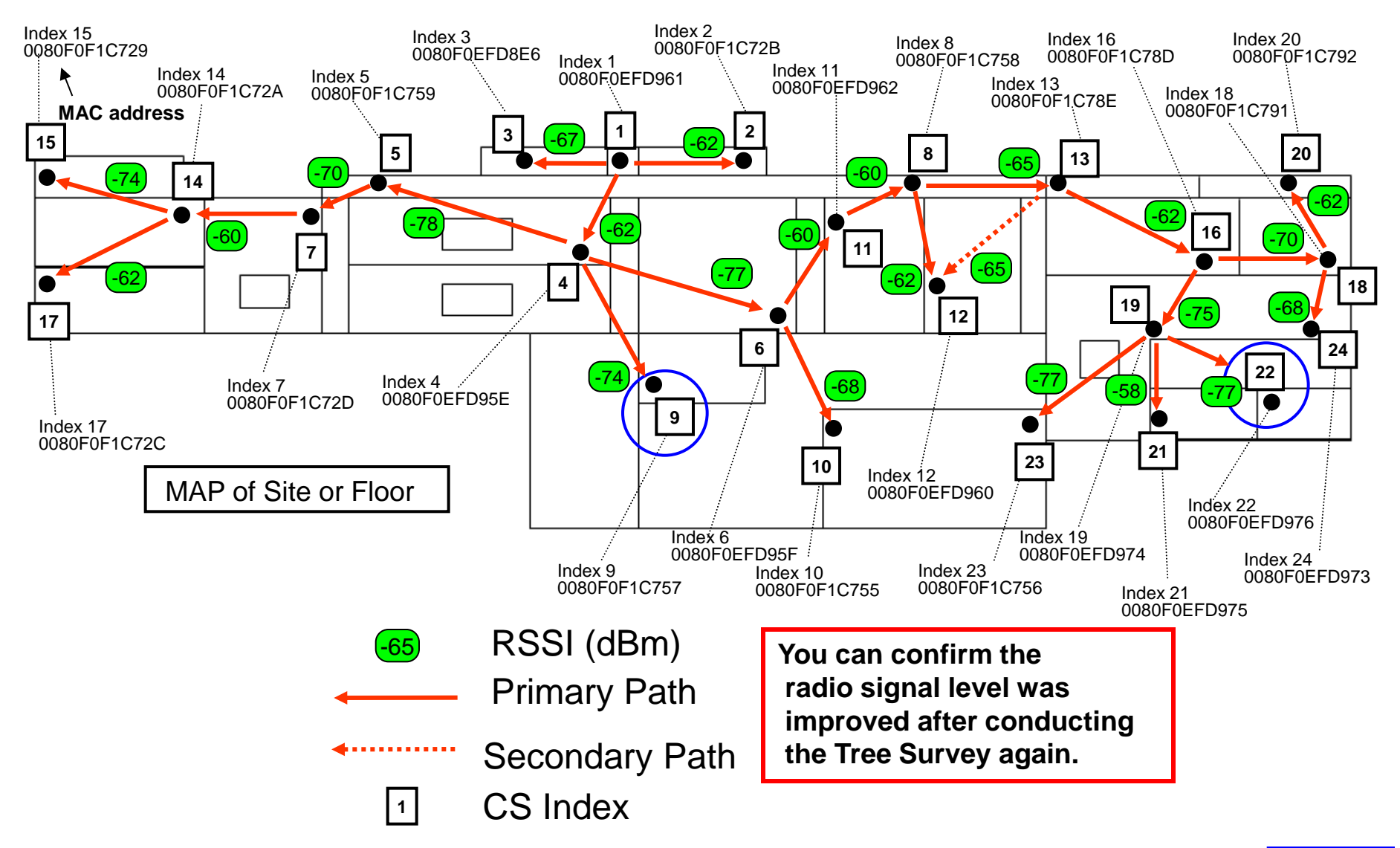

It's useful to update Site MAP when you need to check the radio signal condition.

Finish

# 2. If you find a low radio signal level after successful of Tree Survey.

From this page, we describe the case of below.

- •The Tree Survey was successful. ("Execution OK" was displayed.)
- •But the low radio signal was found by CS Status Monitor.
  - In this case, you need to relocate the CS.

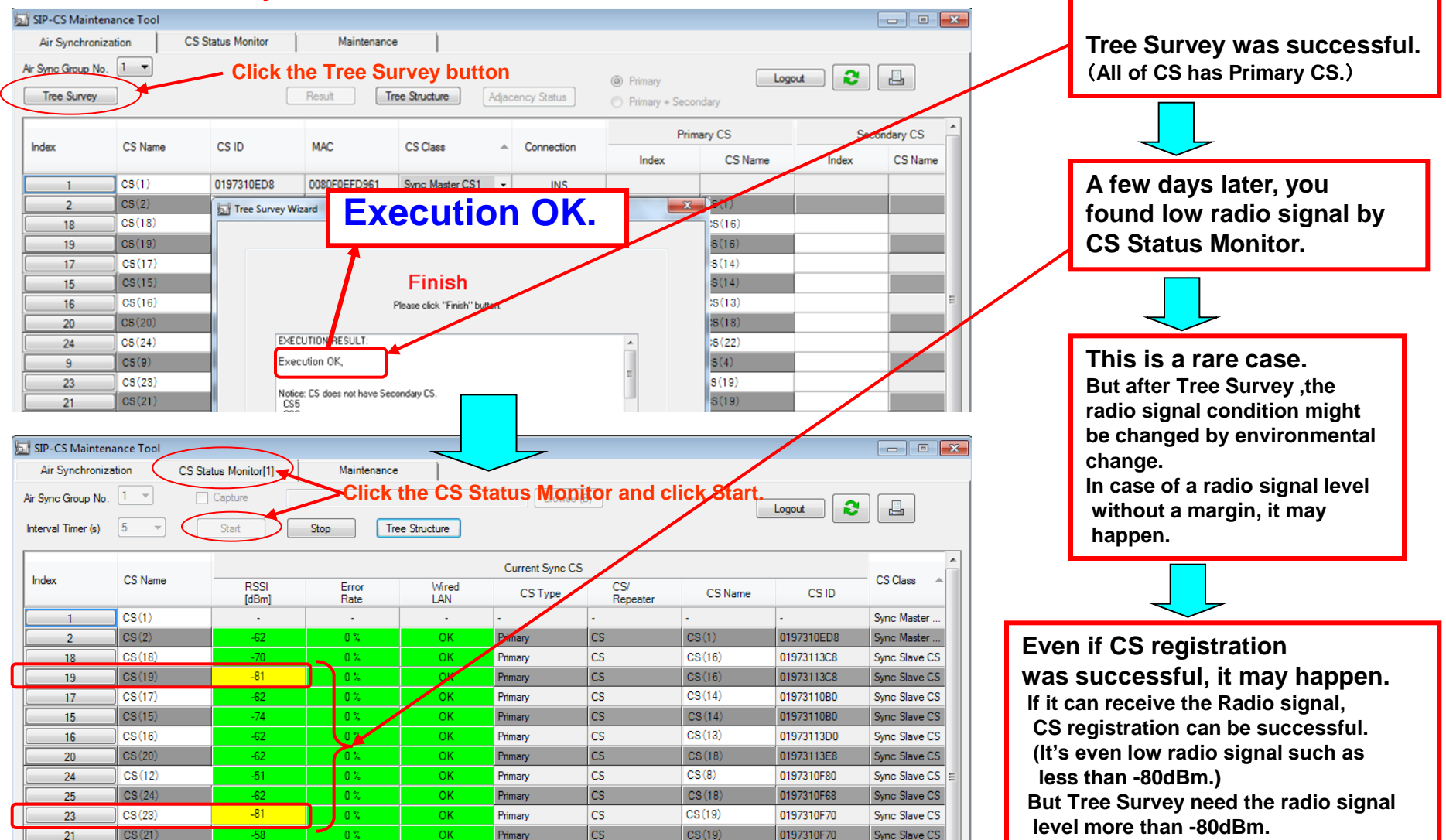

You can confirm a

**Execution OK.** 

#### **1st step**: Please check which CS is a low radio signal (Yellow).

| SIP-C    | S Maintena | ance Tool   |                 |             |              |                 |              |             |             |                 |                        |
|----------|------------|-------------|-----------------|-------------|--------------|-----------------|--------------|-------------|-------------|-----------------|------------------------|
| Air S    | ynchroniza | ation CS St | atus Monitor[1] | Maintenance |              |                 |              |             |             |                 |                        |
| Air Sync | Group No.  |             | Capture         |             | CC Chatria I | Browse          |              | _           |             |                 |                        |
|          |            |             |                 |             | CS Status I  | vionitor and    | CIICK Start. |             | Logout      |                 |                        |
| Interval | Timer (s)  | 5 -         | Start           | Stop        | ee Structure | (After chec     | king the CS  | Status Moni | tor ,please | click Tree Stru | u <mark>cture.)</mark> |
|          |            |             |                 |             |              | Current Sync C  | s            |             |             | A               |                        |
| Index    |            | CS Name     | RSSI            | Error       | Wired        | current Sync C. | CS/          |             | 00.10       | CS Class 🔺      | You can find low       |
|          |            |             | [dBm]           | Rate        | LAN          | CS Type         | Repeater     | CS Name     | CSID        |                 | radio signal level.    |
|          | 1          | CS(1)       | -               | -           | -            | -               | -            | -           | -           | Sync Master     | such as Vollow:        |
|          | 2          | CS(2)       | -62             | 0 %         | ОК           | Primary         | CS           | CS(1)       | 0197310ED8  | Sync Master     |                        |
|          | 18         | CS(18)      | -70             | 0 %         | ОК           | Primary         | CS           | CS(16)      | 01973113C8  | Sync Slave CS   | less than -80 dBm      |
|          | 19         | CS(19)      | -81             | 0 %         | ОК           | Primary         | CS           | CS(16)      | 01973113C8  | Sync Slave CS   | (RSSI value).          |
|          | 17         | CS(17)      | -62             | 0 %         | ок           | Primary         | CS           | CS(14)      | 01973110B0  | Sync Slave CS   |                        |
|          | 15         | CS(15)      | -74             | 0 %         | ок           | Primary         | CS           | 85(14)      | 01973110B0  | Sync Slave CS   | +CS5 6 19 23           |
|          | 16         | CS(16)      | -62             | 0 %         | ок           | Primary         | CS           | CS(13)      | 01973113D0  | Sync Slave CS   | 000,0,10,20            |
|          | 20         | CS(20)      | -62             | 0%          | ОК           | Primary         | CS           | CS(18)      | 01973113E8  | Sync Slave CS   |                        |
|          | 24         | CS(12)      | -51             | 0 %         | OK           | Primary         | CS           | CS(8)       | 0197310F80  | Sync Slave CS   |                        |
|          | 25         | CS(24)      | -62             | 0%          | ок           | Primary         | CS           | CS(18)      | 0197310F68  | Sync Slave CS   |                        |
|          | 23         | CS(23)      | -81             | 0%          | ок           | Primary         | CS           | CS(19)      | 0197310F70  | Sync Slave CS   |                        |
|          | 21         | CS(21)      | -58             | 0%          | ОК           | Primary         | CS           | CS(19)      | 0197310F70  | Sync Slave CS   |                        |
|          | 22         | CS(22)      | -77             | 0 %         | ОК           | Primary         | CS           | CS(19)      | 0197310F70  | Sync Slave CS   | If you confirm low     |
|          | 14         | CS(14)      | -60             | 0 %         | ОК           | Primary         | CS           | CS(7)       | 01973110C8  | Sync Slave CS   | radio signal           |
|          | 6          | CS(6)       | -83             | 0%          | ок           | Primary         | CS           | CS(4)       | 0197310EC0  | Sync Slave CS   | condition such as      |
|          | 7          | CS(7)       | -70             | 0 %         | ок           | Primary         | CS           | CS(5)       | 0197311228  | Sync Slave CS   | Valla                  |
|          | 5          | CS(5)       | -83             | 0 %         | ок           | Primary         | CS           | CS(4)       | 0197310EC0  | Sync Slave CS   | reliow, you            |
|          | 3          | CS(3)       | -67             | 0 %         | ок           | Primary         | CS           | CS(1)       | 0197310ED8  | Sync Slave CS   | should adjust          |
|          | 4          | CS(4)       | -62             | 0 %         | ОК           | Primary         | CS           | CS(1)       | 0197310ED8  | Sync Slave CS   | the tree structure.    |
|          | 8          | CS(8)       | -60             | 0 %         | ОК           | Primary         | CS           | CS(11)      | 0197310EE0  | Sync Slave CS   |                        |
|          | 12         | CS(12)      | -62             | 0 %         | ОК           | Secondary       | CS           | CS(13)      | 01973113D0  | Sync Slave CS   |                        |
|          | 13         | CS(13)      | -65             | 0 %         | ок           | Primary         | CS           | CS(8)       | 0197311220  | Sync Slave CS   |                        |
|          | 11         | CS(11)      | -60             | 0 %         | ОК           | Primary         | CS           | CS(6)       | 0197310EC8  | Sync Slave CS   |                        |
|          | 9          | CS(9)       | -74             | 0 %         | ОК           | Primary         | CS           | CS(4)       | 0197310EC0  | Sync Slave CS   |                        |
|          | 10         | CS(10)      | -68             | 0 %         | ОК           | Primary         | CS           | CS(6)       | 0197310EC8  | Sync Slave CS   |                        |
| 4        |            |             |                 |             |              |                 |              |             |             | · ·             |                        |
|          |            |             |                 |             |              |                 |              |             |             |                 |                        |
|          |            |             |                 |             |              |                 |              |             |             |                 |                        |
|          |            |             |                 |             |              |                 |              |             |             |                 | Next page              |

**2nd step**: Please confirm which CS is a trouble position in the Tree Structure. (The trouble CS position that has low radio signal (Yellow).)

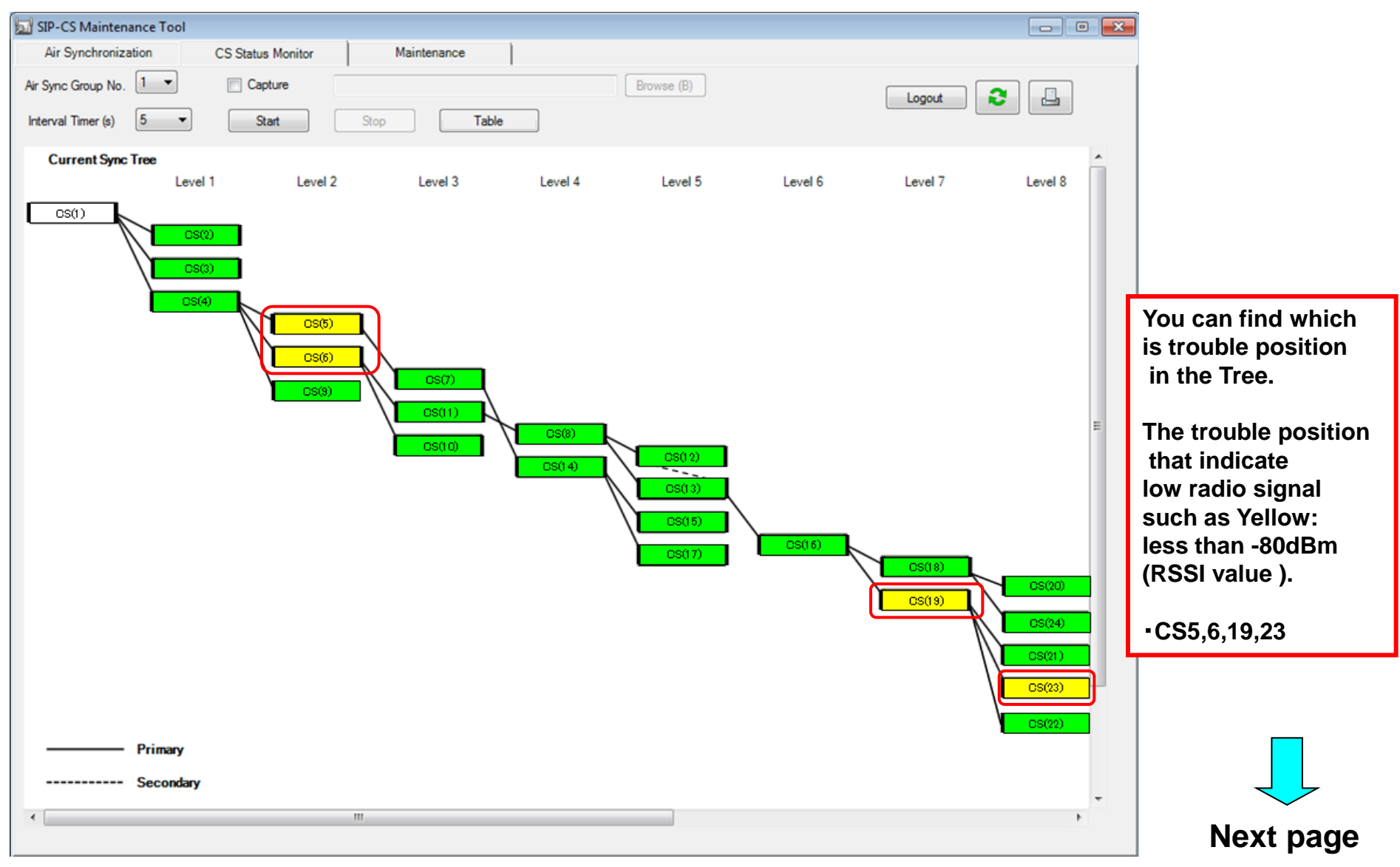

#### **3rd step**: Please write down the each CS radio signal value (RSSI value) on the MAP. And confirm where is a trouble CS layout that has low radio signal level.

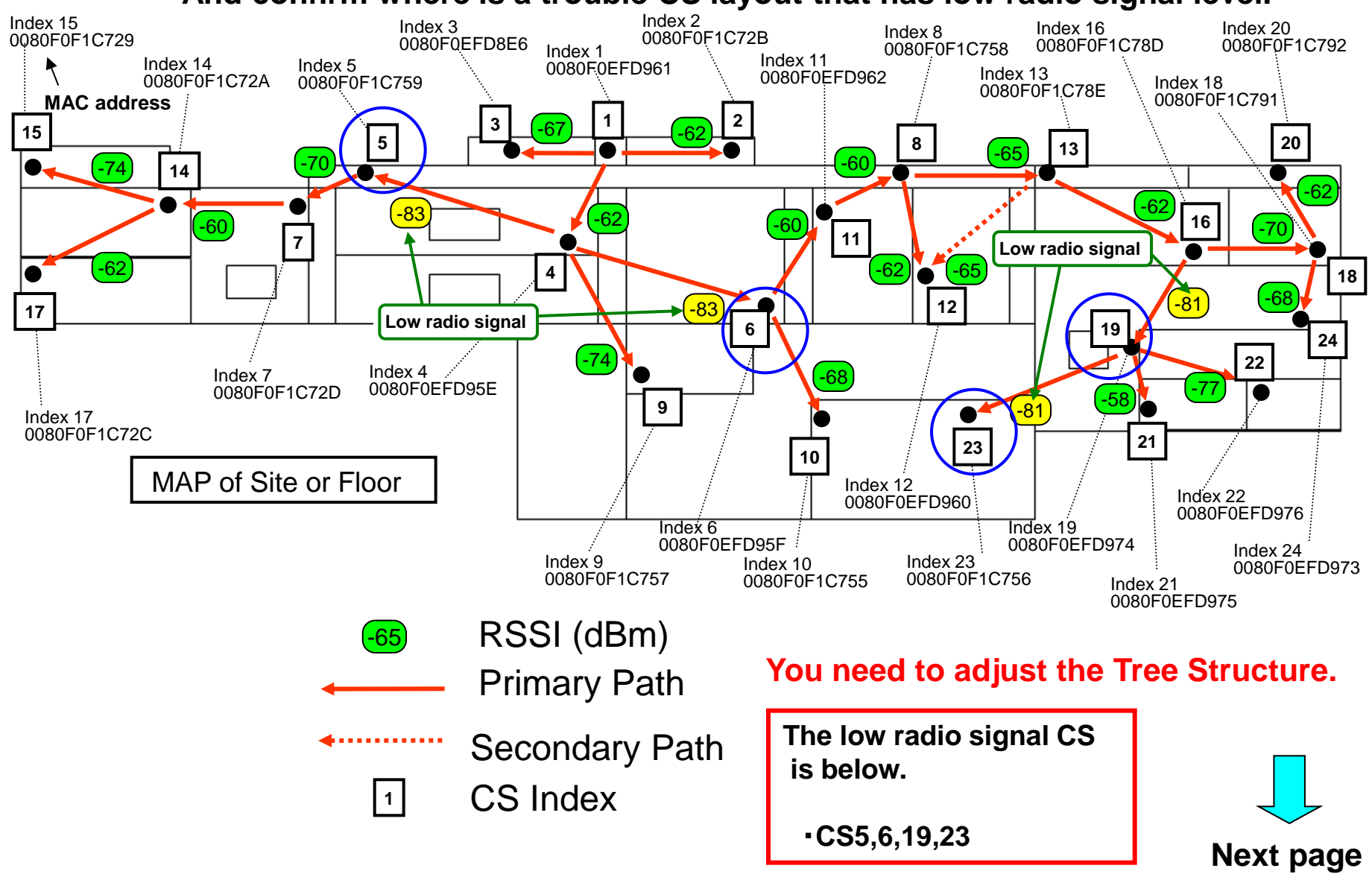

#### 4th step: Please consider about how to move the CS5,6,19,23.

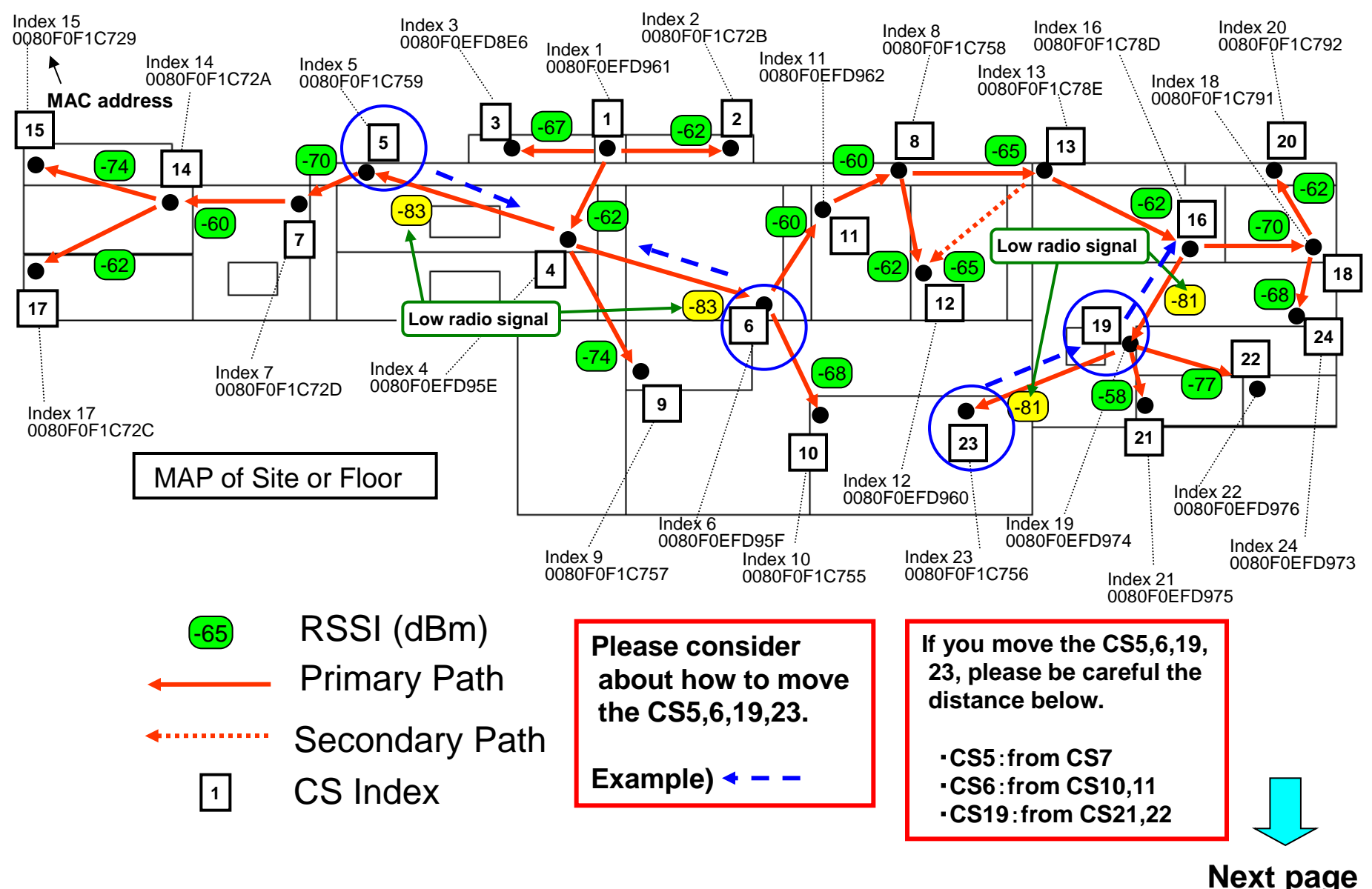

#### 5th step: Please move the CS5,6,19,23.

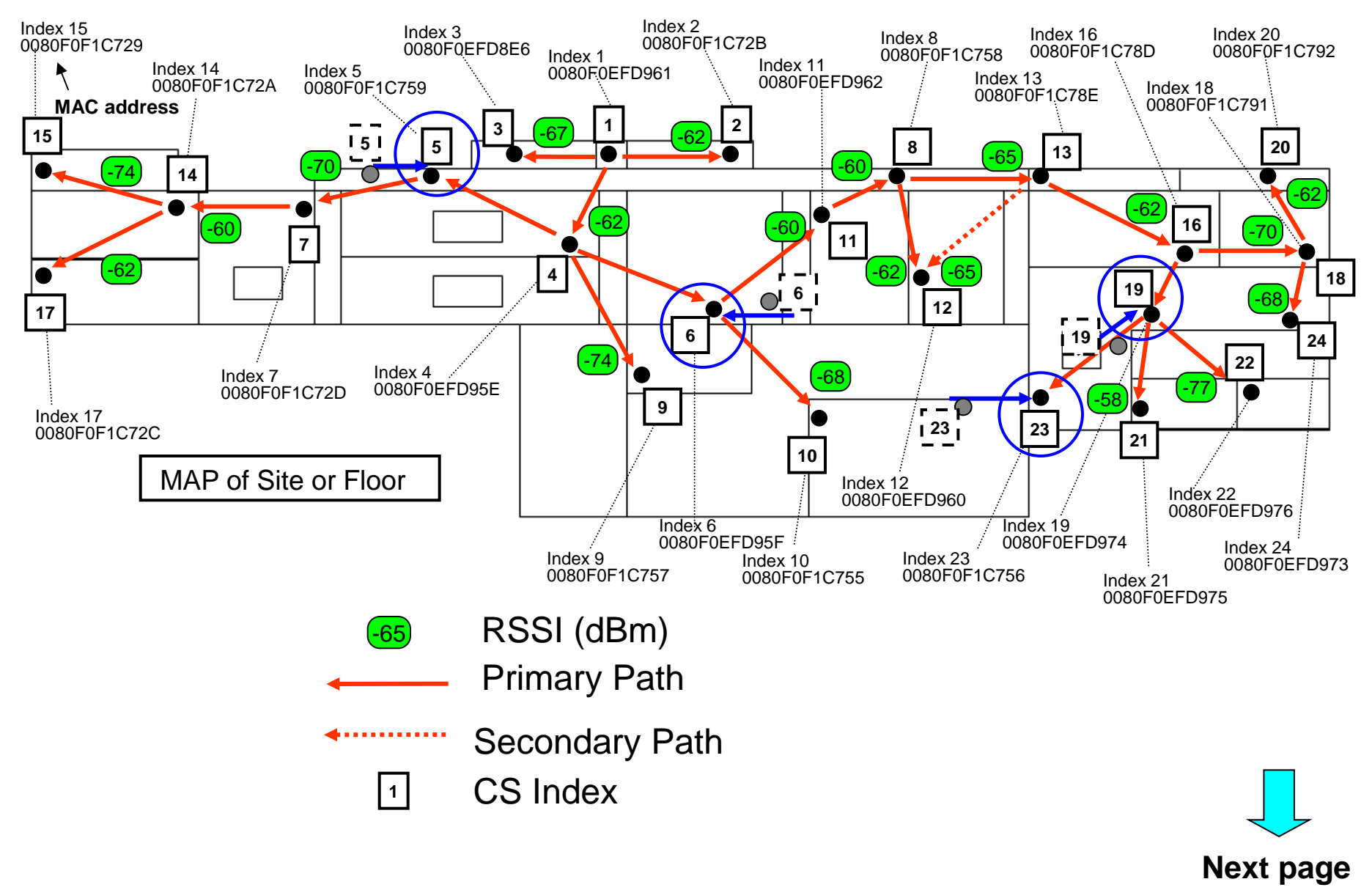

#### 6th step: Please confirm the radio signal condition of CS5,6,19,23 was improved to green.

| SIP-CS Mainter     | nance Tool    |                | 1.            |              |                |                 |              | 2            | - • •           |                     |
|--------------------|---------------|----------------|---------------|--------------|----------------|-----------------|--------------|--------------|-----------------|---------------------|
| Air Synchroniz     | zation CS Sta | tus Monitor[1] | Maintenance   |              |                |                 |              |              |                 |                     |
| Air Sync Group No. | . 1 🔻 🗌       | Capture        |               |              | Browse         | (B)             |              |              |                 |                     |
| Interval Timer (s) | 5 -           | Start          | Scop Tre      | e Structure  | -(After chee   | cking the CS    | S Status Mor | itor ,please | click Tree S    | tructure.)          |
|                    |               | 3.             | <b>J</b> .    |              | Current Sync C | S               |              |              |                 |                     |
| Index              | CS Name       | RSSI<br>[dBm]  | Error<br>Rate | Wired<br>LAN | CS Type        | CS/<br>Repeater | CS Name      | CS ID        | CS Class 🔺      | After move these    |
| 1                  | CS(1)         |                | -             | -            | -              | -               |              | -            | Sync Master     | CSs, you should     |
| 2                  | CS(2)         | -62            | 0 %           | ОК           | Primary        | CS              | CS(1)        | 0197310ED8   | Sync Master     | click below.        |
| 18                 | CS(18)        | -70            | 0 %           | ОК           | Primary        | CS              | CS(16)       | 01973113C8   | Sync Slave CS   |                     |
| [ 19               | CS(19)        | -73            | 0%            | ОК           | Primary        | CS              | CS(16)       | 01973113C8   | Sync Slave CS   | 1)CS Status Monitor |
| 17                 | CS(17)        | -62            | 0 %           | ОК           | Primary        | CS              | CS(14)       | 01973110B0   | Sync Slave CS   | 2)Undete            |
| 15                 | CS(15)        | -74            | 0 %           | ОК           | Primary        | CS              | CS(14)       | 01973110B0   | Sync Slave CS   | 2)Opdate.           |
| 16                 | CS(16)        | -62            | 0 %           | ОК           | Primary        | CS              | CS(13)       | 01973113D0   | Sync Slave CS   | 3)Start ,then Stop. |
| 20                 | CS(20)        | -62            | 0 %           | ОК           | Primary        | CS              | CS(18)       | 01973113E8   | Sync Slave CS   |                     |
| 24                 | CS(12)        | -51            | 0 %           | ОК           | Primary        | CS              | CS(8)        | 0197310F80   | Sync Slave CS ≡ |                     |
| 25                 | CS(24)        | -62            | 0 %           | ОК           | Primary        | CS              | CS(18)       | 0197310F68   | Sync Slave CS   |                     |
| 23                 | CS(23)        | -75            | 0 %           | ОК           | Primary        | CS              | CS(19)       | 0197310F70   | Sync Slave CS   |                     |
| 21                 | CS(21)        | -63            | 0 %           | ОК           | Primary        | CS              | CS(19)       | 0197310F70   | Sync Slave CS   |                     |
| 22                 | CS(22)        | -77            | 0 %           | ОК           | Primary        | CS              | CS(19)       | 0197310F70   | Sync Slave CS   | You can confirm     |
| 14                 | CS(14)        | -60            | 0 %           | ОК           | Primary        | CS              | CS(7)        | 0197311008   | Sync Slave CS   | these radio signal  |
| 6                  | CS(6)         | -74            | 0 %           | ОК           | Primary        | CS              | CS(4)        | 0197310EC0   | Sync Slave CS   |                     |
| 7                  | CS(7)         | -/4            | 0%            | ОК           | Primary        | CS              | CS(5)        | 0197311228   | Sync Slave CS   | levels were         |
| 5                  | CS(5)         | -75            | 0%            | ОК           | Primary        | CS              | CS(4)        | 0197310EC0   | Sync Slave CS   | improved to green.  |
| 3                  | CS(3)         | -67            | 0 %           | ОК           | Primary        | CS              | CS(1)        | 0197310ED8   | Sync Slave CS   | (CS5,6,19,23)       |
| 4                  | CS(4)         | -62            | 0 %           | ОК           | Primary        | CS              | CS(1)        | 0197310ED8   | Sync Slave CS   |                     |
| 8                  | CS(8)         | -60            | 0 %           | ОК           | Primary        | CS              | CS(11)       | 0197310EE0   | Sync Slave CS   | Groon is more than  |
| 12                 | CS(12)        | -62            | 0 %           | ОК           | Secondary      | CS              | CS(13)       | 01973113D0   | Sync Slave CS   |                     |
| 13                 | CS(13)        | -65            | 0 %           | ОК           | Primary        | CS              | CS(8)        | 0197311220   | Sync Slave CS   | -80 dBm             |
| 11                 | CS(11)        | -62            | 0 %           | ОК           | Primary        | CS              | CS(6)        | 0197310EC8   | Sync Slave CS   | (RSSI value).       |
| 9                  | CS(9)         | -74            | 0 %           | ОК           | Primary        | CS              | CS(4)        | 0197310EC0   | Sync Slave CS   |                     |
| 10                 | CS(10)        | -71            | 0 %           | ОК           | Primary        | CS              | CS(6)        | 0197310EC8   | Sync Slave CS   |                     |
|                    |               |                |               |              |                |                 |              |              | *               |                     |
|                    |               |                |               |              |                |                 |              |              |                 |                     |
|                    |               |                |               |              |                |                 |              |              |                 |                     |
|                    |               |                |               |              |                |                 |              |              |                 | Next page           |

7th step: Please confirm the radio signal condition of CS5,6,19,23 in the Tree Structure.

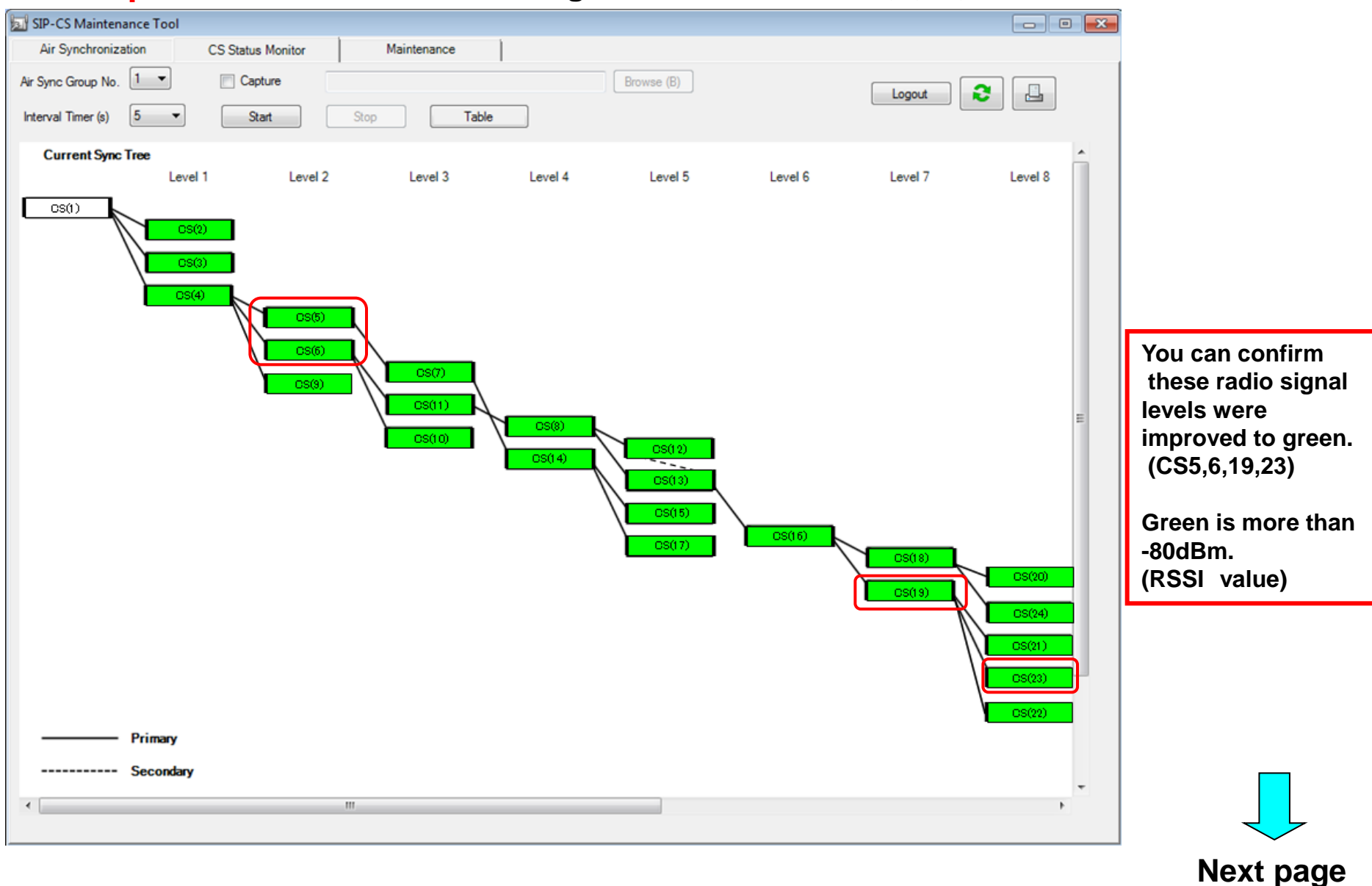

#### 8th step: Please write down the final radio signal value (RSSI value).

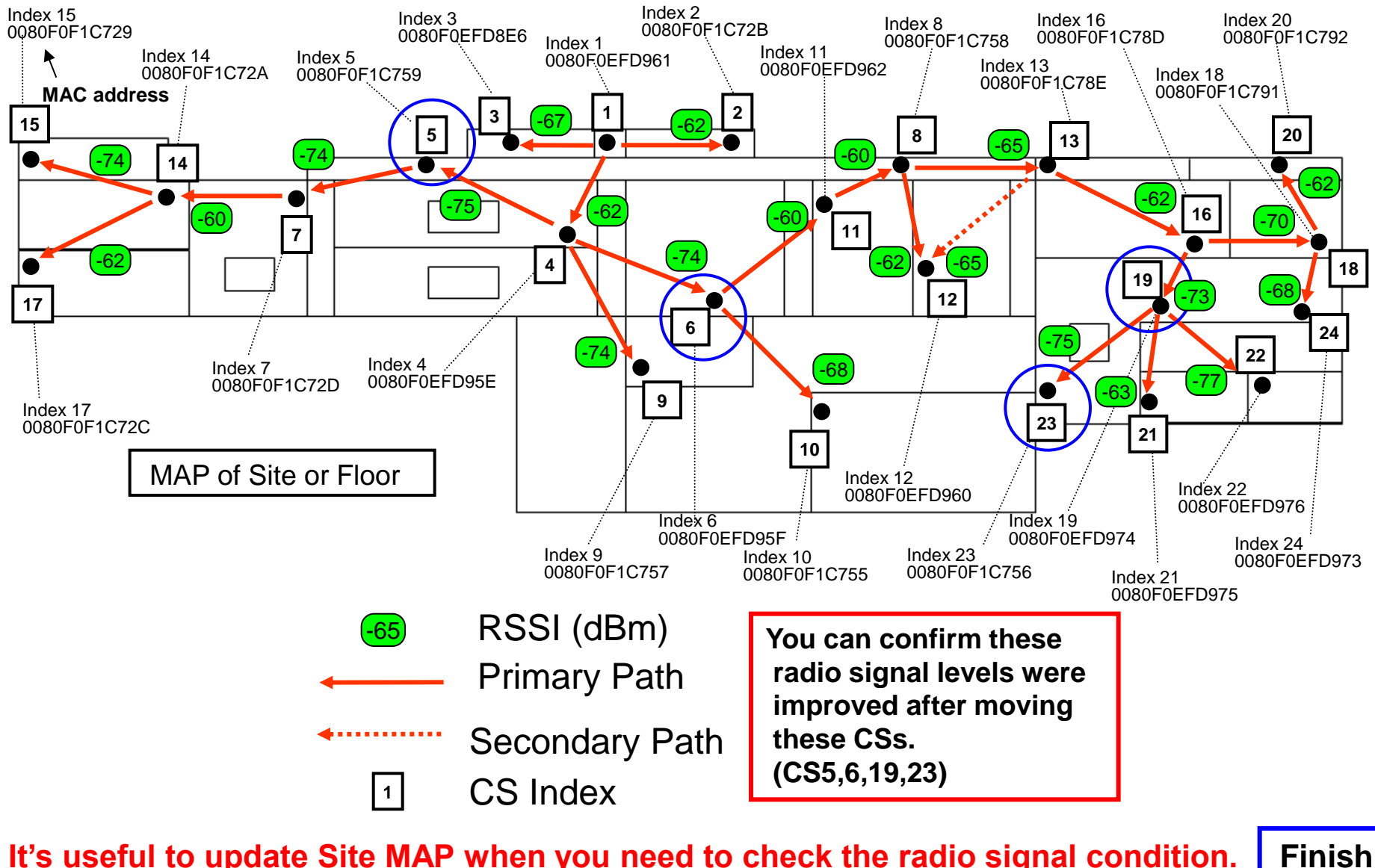

It's useful to update Site MAP when you need to check the radio signal condition.